# Web Intelligence Rich Client User Guide

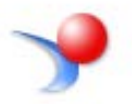

# Web Intelligence User Guide Contents

| Selecting the version of Web Intelligence                                                                                                    | 4                          |
|----------------------------------------------------------------------------------------------------|----------------------------|
| Log into EDDIE                                                                                                    | 4                          |
| Setting your Web Intelligence Preferences                                                                                                    | 5                          |
| Close Web Intelligence                                                                                                    | 8                          |
| Opening Web Intelligence Rich Client from your Desktop                                                                                                    | 9                          |
| Login to Web Intelligence (Connecting to the Server)                                                                                                    | 10                         |
| Creating a New Document                                                                                                    | 12                         |
| Query Panel Overview                                                                                                    | 13                         |
| Query Panel Toolbar:                                                                                                    | 13                         |
| Universe Outline:                                                                                                    | 13                         |
| Result Object Panel                                                                                                    | 14                         |
| Removing Objects from Result Objects                                                                                                    | 14                         |
| Query Filter Panel                                                                                                    | 14                         |
| Data Preview                                                                                                    | 18                         |
| Answering Prompts                                                                                                    | 18                         |
| Report Manager Window                                                                                                    | 19                         |
| File Tab                                                                                                    | 19                         |
| Properties Tab                                                                                                    | 19                         |
| Document Toolbar                                                                                                    | 20                         |
| Left Sidebar Panel                                                                                                    | 20                         |
| Status Bar                                                                                                    | 21                         |
| Saving a Document as Web Intelligence                                                                                                    | 21                         |
| Saving to Other File Formats (Excel, PDF, CSV, and Text)                                                                                                    | 22                         |
| Saving Documents to EDDIE                                                                                                    | 22                         |
| Refreshing a Document                                                                                                    | 23                         |
| Editing a Query                                                                                                    | 24                         |
| Adding Objects to an Existing Query                                                                                                    | 24                         |
| Adding objects to a Table                                                                                                    | 25                         |
| Sorting                                                                                                    | 25                         |
| Sections                                                                                                    | 27                         |
| Breaks                                                                                                    | 28                         |
| Inserting Calculations                                                                                                    |                            |
| Inserting Predefined Cells into Report                                                                                                    | 31                         |
| Available Predefined Cells                                                                                                    | 31                         |
| Adding a Prompt Summary                                                                                                    | 32                         |
| Creating Additional Report Tabs                                                                                                    | 33                         |
| Duplicating a Report                                                                                                    |                            |
|                                                                                                    | 33                         |
| Rename a Report                                                                                                    |                            |
| Rename a Report<br>Filtering a Report                                                                                                    |                            |
| Rename a Report<br>Filtering a Report<br>Using Report Filters                                                                                                    | 34<br>34                   |
| Rename a Report<br>Filtering a Report<br>Using Report Filters<br>Using Simple Filters on the Filter Bar                                                                                                    | 34<br>34<br>35             |
| Rename a Report<br>Filtering a Report<br>Using Report Filters<br>Using Simple Filters on the Filter Bar<br>Input Controls                                                                                         | 34<br>34<br>35<br>37       |
| Rename a Report<br>Filtering a Report<br>Using Report Filters<br>Using Simple Filters on the Filter Bar<br>Input Controls<br>Creating Variables                                                                   | 34<br>34<br>35<br>37<br>40 |
| Rename a Report<br>Filtering a Report<br>Using Report Filters<br>Using Simple Filters on the Filter Bar<br>Input Controls<br>Creating Variables<br>Displaying a List of Values in the Variable Editor             |                            |
| Rename a Report<br>Filtering a Report<br>Using Report Filters<br>Using Simple Filters on the Filter Bar<br>Input Controls<br>Creating Variables<br>Displaying a List of Values in the Variable Editor<br>Grouping |                            |

| Merge Dimension                                                             | 45 |
|-----------------------------------------------------------------------------|----|
| Step 1: Sort Available Objects by Query                                     | 45 |
| Step 2: Merge Dimension Objects                                             | 46 |
| Step 3: Create Variables for Objects to be Displayed with Other Data Source | 48 |
| Report Formatting                                                           | 50 |
| Viewing the Print Preview (Page View)                                       | 50 |
| Scaling (Fit to Page)                                                       | 50 |
| Changing Page Margins                                                       | 50 |
| Wrapping Text                                                               | 51 |
| Changing Row Height and Column Width                                        | 51 |
| Rearranging Columns                                                         | 52 |
| Deleting a Column                                                           | 52 |
| Format Numbers                                                              | 52 |
| Editing the Report Title                                                    | 53 |
| Conditional Formatting                                                      | 54 |

# Selecting the version of Web Intelligence

There are two versions Web Intelligence that you can use to created and edit reports. One is the HTML version and the other is the Desktop or Rich Client version. The major difference between the versions is that the HTML version only allows you to save to your folders in the Business Objects (EDDIE) repository. The Rich Client version allows you to save to the repository or to your hard-drive or network drives. Also, the Rich Client has to be installed. There are other small differences, but the HTML version does almost everything the Rich Client does.

You can select which version to use when viewing reports in EDDIE and when modifying reports. By default the HTML version will be used for both viewing and modifying reports. The following steps show how to select the Desktop or Rich Client version to modify reports.

#### Log into EDDIE

E.

1. Open the EDDIE login page: <u>https://eddie.ds.uillinois.edu/</u>

| Welcome to EDDIE from AITS                                                                                                    |
|----------------------------------------------------------------------------------------------------|
| The Enterprise Data Delivery Information Environment (EDDIE) system is a Business Objects<br>environment for delivery of query, analysis, and reporting at the University of Illinois.<br>Through EDDIE, you can retrieve, view, and print reports. You can also create custom<br>reports of your own. |
| Log In to EDDIE                                                                                                    |
| ► Log In to EDDIE                                                                                                    |
| Other Environments: (click name to log in)<br><u> DEV</u>   <u>QA</u>                                                                                                    |
| Customer Alerts                                                                                                    |
| No Current Alerts                                                                                                    |
| There are no customer alerts at this time. All systems are functioning normally. Please refer to the <u>Data Availability</u> table to verify processing                                                                                                    |
| Additional Resources                                                                                                    |
| AITS - Reports & Data     Business Objects 4.1 Resources     Contact AITS                                                                                                    |
| Copyright © 2015 The Board of Trustees of the University of Illinois                                                                                                    |

2. Click the Log In to EDDIE button.

3. Enter your University NetID and Password.

| NetID                  |                 |
|------------------------|-----------------|
| YourNetid              | G               |
| Password               |                 |
| •••••                  |                 |
| LO                     | G IN            |
| Forgotten or expired p | assword?        |
| Account ontions        | Heln logging in |

4. Click LOG IN.

## Setting your Web Intelligence Preferences

1. Select Preferences (upper right corner)

| ▼ 0 unread messages in My Inbox | My Applications |
|---------------------------------|-----------------|
| No unread messages              |                 |
|                                 | <b>P</b>        |
|                                 |                 |
| See more                        |                 |
| ▼ 0 Unread Alerts               |                 |
| ♥ 0 Unread Alerts               |                 |

2. Under Preferences – select Web Intelligence.

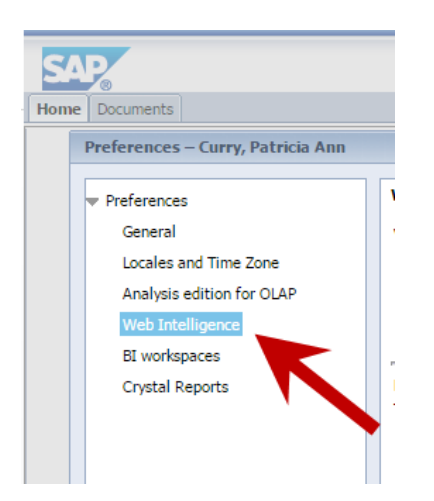

3. Under Modify (creating, editing and analyzing documents), select **Desktop** (Rich Client, Windows only, installation required).

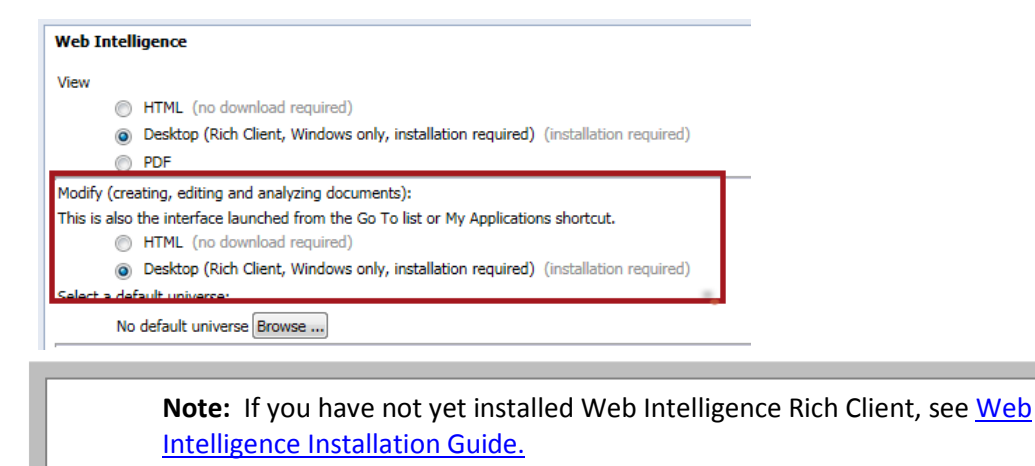

- 4. Click the **Save & Close** button in the bottom right corner of window.
- 5. From EDDIE home page **My Applications** menu, click the Web Intelligence icon.

| Welcome: Curry, Patricia Ann   Applications - Preferences | Help menu 🔻 🕴 Log off |
|-----------------------------------------------------------|-----------------------|
|                                                           |                       |
| <br>▼ 0 unread messages in My Inbox                       | My Applications       |
| No unread messages                                        | <b>P</b>              |
|                                                           |                       |
|                                                           |                       |
|                                                           | $\square$             |
| <br>See more                                              |                       |
| <br>▼ 0 Unread Alerts                                     |                       |
| No unread alerts                                          |                       |

6. When prompted to Open or Save the file, Click **Open** 

| Do you want to open or save ZHVtbXIOYW11.zabo_wi (2.95 KB) from qa-eddie41.ds.uillinois.edu? | Open | Save | ▼ Cancel | × |
|----------------------------------------------------------------------------------------------|------|------|----------|---|

7. Web Intelligence Rich Client opens and the home page is displayed:

| New Document       Open Document         Create a document with a recently used data source or provess for more data       Open a recent document or provess for one on your computer.         Choose a data source to create a document       Nore       Open a recent document or browss for one on your computer.         Choose a data source to create a document       Nore       Open Document         Where Studies       16/15 320 PM       Open a recent document or browss for one on your computer.         EDW - STU - Course Schedule       16/15 320 PM       Open Bock         EDW - STU - Course Schedule       16/15 220 PM       Open Bock         EDW - STU - Course Schedule       16/15 220 PM       Open Bock         EDW - STU - Course Schedule       10/15 20 PM       Open Bock         EDW - STU - Course Schedule       10/15 20 PM       Open Bock         EDW - STU - Course Schedule       10/15 20 PM       Open Bock         EDW - STU - Course Schedule       10/15 20 PM       More         Select a BEC operty as a data source.       P More       P More         Select a Web Service as a data source.       P More       P More         Select a Web Service as a data source       P More       P More         Select a Web Service as a data source       P More       P More         Select a Web Service                                                                                                    | ce Rich Client - [ADHOC1 - @URBBOE41QA4.AD.UILLINOIS.EDU:6400 (                                                                                                    | Connected (HTTP)]       |                                                           |                               |                             |
|----------------------------------------------------------------------------------------------------|----------------------------------------------------------------------------------------------------|-------------------------|-----------------------------------------------------------|-------------------------------|-----------------------------|
| New Document   Create a document with a recently used data source or <u>browses</u> for more data sources.     Choose a data source to create a document   Import 1000000000000000000000000000000000000                                                                                                    |                                                                                                    |                         |                                                           |                               |                             |
| Image: Choose a data source to create a document         Image: Choose a data source to create a document         Image: Choose a data source in the transmission of the transmission of the transmission of the transmission of the transmission of the transmission of the transmission of the transmission of the transmission of the transmission of the transmission of transmission of transmission | New Document<br>Create a document with a recently used data source or braw<br>sources.                                                                                                    | <u>se</u> for more data | Open Document Open a recent document or brox              | vse for one on your computer. |                             |
| Image: Street all the state source.       P More         Image: Street all the state source.       P More         Select a the street as a data source.       P More         Select a Web Service as a data source.       P More         Image: Blank Document       Select a Web Service as a data source.       Select a Web Service as a data source.                                                                                                    | Choose a data source to create a document                                                                                                    |                         | Recent Documents                                          |                               |                             |
| Inductor     Inductor       108/15 3/28 PM       EDW - STU - Course Schedule     16/15 3/28 PM       EDW - STU - Course Schedule     8/19/14 1/3 PM       EDW - STU - Course Schedule     8/19/14 1/3 PM       Image: Schedule     8/19/14 1/15 PM       Image: Schedule     8/19/14 1/15 PM       Image: Schedule     8/19/14 1/15 PM       Image: Schedule     8/19/14 1/15 PM       Image: Schedule     8/19/14 1/15 PM       Image: Schedule     8/19/14 1/15 PM       Image: Schedule     8/19/14 1/15 PM       Image: Schedule     8/19/14 1/15 PM       Image: Schedule     8/19/14 1/15 PM       Image: Schedule     9/19/14 1/15 PM       Image: Schedule     9/19/14 1/15 PM       Image: Schedule     9/19/14 1/15 PM       Image: Schedule     9/10/27/14 2/39 PM       Image: Schedule     9/10/27/14 2/39 PM       Image: Schedule Schedule     9/10/27/14 2/39 PM       Image: Schedule Schedule     9/10/27/14 2/39 PM       Image: Schedule Schedule     9/10/27/14 2/39 PM       Image: Schedule Schedule     9/10/27/14 2/39 PM       Image: Schedule Schedule     9/10/27/14 2/39 PM       Image: Schedule Schedule     9/10/27/14 2/39 PM       Image: Schedule Schedule     9/10/27/14 2/39 PM       Image: Schedule Schedule     9/10/27/14 2/3                                                                                                    |                                                                                                    | Q More                  | Name                                                      | Size Date                     |                             |
| Image: Select an Excel spreadsheet as a data source.       P More         Image: Select an Excel spreadsheet as a data source.       P More         Image: Select a BEx query as a data source.       P More         Image: Select a BEx query as a data source.       P More         Image: Select a text file as a data source.       P More         Select a text file as a data source.       P More         Image: Select a text file as a data source.       P More         Select a Web Services       P More         Select a Web Service as a data source       P More         Select a Web Service as a data source       P More         Select a Web Service as a data source       P More                                                                                                    | 1/6/15 3.28 PM           EDW - STU - Course Schedule           1/6/15 2.57 PM           EDW - STU - Course Schedule           8/19/14 1:09 PM           EDW - STU - Course Catalog           3/19/14 1:15 PM | r muic                  | Yesterday     Glass Roster     Older     Grem Sections 41 | 138 KB 1/14<br>49 KB 10/2     | /15 3:16 PM<br>7/14 2:39 PM |
| Image: Select a BEx query as a data source.       P More         Image: Analysis View       P More         Pick an Analysis View       P More         Image: Text       P More         Select a text file as a data source.       P More         Image: Web Services       P More         Select a Web Service as a data source       P More         Select a Web Service as a data source       P More         Select a Web Service as a data source       P More                                                                                                    | Excel<br>Select an Excel spreadsheet as a data source.                                                                                                    | P More                  |                                                           |                               |                             |
| Image: Analysis View     Image: Analysis View as a data source.       Image: Text     Image: Analysis View as a data source.       Image: Select a text file as a data source.     Image: Analysis View as a data source.       Image: Web Service as a data source     Image: Analysis View as a data source.       Image: Select a Web Service as a data source     Image: Analysis View as a data source.                                                                                                    | BEX<br>Select a BEx query as a data source.                                                                                                    | P More                  |                                                           |                               |                             |
| Text     P More       Select a text file as a data source.     P More       Web Services     P More       Select a Web Service as a data source     P More                                                                                                    | Analysis View<br>Pick an Analysis View as a data source.                                                                                                    | P More                  |                                                           |                               |                             |
| Image: Web Services     Image: Web Service as a data source       Select a Web Service as a data source                                                                                                    | Text<br>Select a text file as a data source.                                                                                                    | P More                  |                                                           |                               |                             |
| Blank Document                                                                                                    | Web Services<br>Select a Web Service as a data source                                                                                                    | P More                  |                                                           |                               |                             |
|                                                                                                    | Blank Document                                                                                                    |                         |                                                           |                               |                             |
|                                                                                                    |                                                                                                    |                         |                                                           |                               |                             |

## **Close Web Intelligence**

Web Intelligence Rich Client will stay running even after you close it. You have the option to have Web Intelligence completely close rather than stay running in the background. To have Web Intelligence completely close:

1. Click the Tools icon in the upper-right corner.

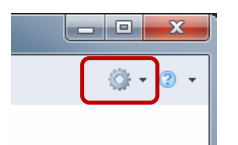

2. Select Options from the pop-up menu.

|   |                    | <u>.</u> | 2 |
|---|--------------------|----------|---|
|   | Login as           | Ctrl+L   |   |
|   | Change Password    |          |   |
|   | Import Universe    |          |   |
| ā | Manage BI services |          |   |

8 | Page

3. Uncheck the Keep process active after closing last window option.

| Web Intelligence | e Options 📀 🗴                                                                     |
|------------------|-----------------------------------------------------------------------------------|
| General          | Select a default universe:                                                        |
| Viewing          | No default universe                                                               |
| Locale           | O Select a universe Browse                                                        |
| Proxy            | Select default folders:                                                           |
| -                | User documents: C:\Users\jclennon\Documents\My SAP Bus Browse                     |
|                  | Universes: C:\Users\jclennon\Documents\Personal\Parl Browse                       |
|                  | Help (*): C:\Program Files\SAP BusinessObjects\SA Browse                          |
|                  | Select a priority for saving to MS Excel:                                         |
|                  | Prioritize easy data processing in Excel                                          |
|                  | Prioritize the formatting of documents                                            |
|                  | Web Intelligence Rich Client process                                              |
|                  | Keep process active after closing last window (**)                                |
|                  |                                                                                   |
|                  |                                                                                   |
|                  |                                                                                   |
|                  |                                                                                   |
|                  |                                                                                   |
|                  |                                                                                   |
|                  | (*) Path can be on file system or be a URL<br>(**) Improves document loading time |
|                  |                                                                                   |
|                  | OK Cancel                                                                         |

You also might want to change the unit of measure from centimeters to inches.

4. Select the Viewing option on the left.

| General | Measurement unit:                                                   |  |
|---------|---------------------------------------------------------------------|--|
| Viewing | <ul> <li>Inch</li> </ul>                                            |  |
| Locale  | <ul> <li>Centimeter</li> </ul>                                      |  |
| Drill   |                                                                     |  |
| Proxy   | Grid                                                                |  |
|         | Show grid                                                           |  |
|         | Snap to grid                                                        |  |
|         | Grid spacing: 0 "                                                   |  |
|         | Conv / Paste                                                        |  |
|         |                                                                     |  |
|         | Reuse copied elements in other vveb intelligence documents (slower) |  |
|         |                                                                     |  |
|         |                                                                     |  |
|         |                                                                     |  |
|         |                                                                     |  |
|         |                                                                     |  |
|         |                                                                     |  |
|         |                                                                     |  |
|         |                                                                     |  |
|         |                                                                     |  |
|         |                                                                     |  |
|         |                                                                     |  |
|         |                                                                     |  |
|         |                                                                     |  |
|         |                                                                     |  |
|         |                                                                     |  |
|         |                                                                     |  |

- 5. Select the Inch radio button.
- 6. Click **OK**.

# Opening Web Intelligence Rich Client from your Desktop

1. Click on the Windows Start icon.

- 2. Select All Programs.
- 3. Select SAP Business Intelligence.
- 4. Select SAP Business Objects Web Intelligence.

The Web Intelligence Home Page is displayed:

| b Intelligence Rich Client - [Standalone]                                                                                                    |                                                                                                    |                            |                                                                                                    |                                                                                    |                                                                                                    |
|----------------------------------------------------------------------------------------------------|----------------------------------------------------------------------------------------------------|----------------------------|----------------------------------------------------------------------------------------------------|------------------------------------------------------------------------------------|----------------------------------------------------------------------------------------------------|
| telligence 🗸 🗋 🗁 💌 🔚 🔹 🛛 👫 🛛                                                                                                    | × 🖂                                                                                                    |                            |                                                                                                    |                                                                                    | @ - C                                                                                                    |
| New Document<br>Create a document with a re<br>data sources.                                                                                                    | cently used data source or                                                                                                    | browse for more            | Open Document<br>Open a recent document                                                                                                    | t or <u>browse</u> for one on your comp                                            | iter.                                                                                                    |
| Choose a data source to crea                                                                                                    | te a document                                                                                                    |                            | Recent Documents                                                                                                    |                                                                                    |                                                                                                    |
| 2 Universe                                                                                                    |                                                                                                    | More                       | Name                                                                                                    | Size                                                                               | Date                                                                                                    |
| EDW - Finance Accounts Receivab<br>EDW - STU - Course Schedule<br>EDW - STU - Course Schedule<br>EDW R&A Training<br>EDW - STU Registration Limited (PR<br>EDW - HR Headcount FTE Universe<br>EXCEI<br>Applicant Scholarship Data xls<br>BEX<br>Select a BEx query as a data source<br>If Analysis View<br>Pick an Analysis View as a data so | le 4/1/15 1:29 PM<br>4/1/15 8:53 AM<br>3/25/15 2:23 PM<br>3/25/15 2:22 PM<br>3/15/15 2:13 PM<br>) 3/15/15 2:10 PM<br>3/15/15 1:57 PM<br>3/15/15 2:16 PM<br>e. | P More<br>P More<br>P More | □ Today       Image: Crees-Monthly (correct       Image: Crees-Monthly2 (4)       Image: Image: Crees-Image: Crees-Image       Image: Test       Image: Crees-Image: Crees-Image: Crees-Image: Crees-Image       Image: Crees-Image: Crees-Image: Cre | cted) 30 Ki<br>28 Ki<br>onthly2 29 Ki<br>37 Ki<br>138 Ki<br>Iluation_v06g_R 390 Ki | 3 4/1/15 1:50 PM<br>3 4/1/15 1:41 PM<br>3 4/1/15 1:22 PM<br>3 4/1/15 10:17 AM<br>3 3/31/15 10:47 AM<br>3 3/31/15 9:49 AM |
|                                                                                                    |                                                                                                    |                            | [                                                                                                    | Connection Status                                                                  |                                                                                                    |

**Note:** When you start Web Intelligence from the desktop, you will not be connected to the server. You must login to Web Intelligence before opening and refreshing reports. Note the status in the bottom right corner shows "Disconnected"

# Login to Web Intelligence (Connecting to the Server)

1. Open the **Web Intelligence** menu in the upper left corner of the screen.

2. Select Login as...

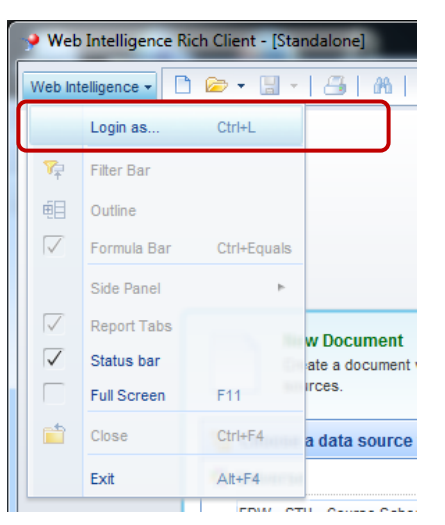

- 3. Enter your University NetID and Password.
- 4. Verify that the Authentication field is set to LDAP.

| SAP Business                    |                                          |   |  |
|---------------------------------|------------------------------------------|---|--|
| Web Intelliger                  | sObjects<br>nce                          |   |  |
| Enter your user information and | click Log On.                            |   |  |
| <u>S</u> ystem:                 | v4.ad.uillinois.edu:6400 (J2EE Portal) v | ] |  |
| <u>U</u> ser name:              | NetID                                    |   |  |
| Password:                       | •••••                                    |   |  |
| <u>A</u> uthentication:         | LDAP T                                   |   |  |
|                                 | Use in <u>O</u> ffline mode              |   |  |

5. Click Log On

You are now logged in to Web Intelligence and connected to the server.

# Creating a New Document

Most reports will be created using a universe. A universe is an interface to the database that contains objects, which are tied to columns in database tables. Related objects are organized into folders that are called classes. A universe also can contain predefined query filters.

1. Choose a data source by selecting the <u>Universe</u> link or select the universe from your recently used universes in the list.

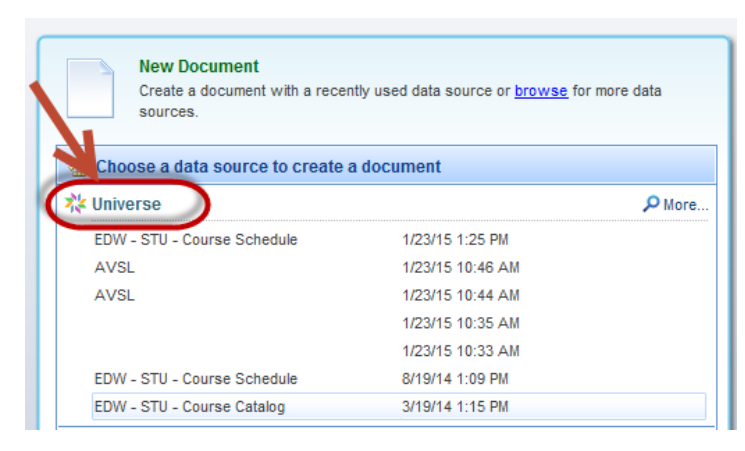

2. Select the desired Universe from the list and click Select.

| elect a  | universe for the query.             |          |                                |           |
|----------|-------------------------------------|----------|--------------------------------|-----------|
| EDW      |                                     |          |                                |           |
| LUW      |                                     |          |                                |           |
| vailable | e Universes:                        |          | Refresh univ                   | erse list |
| State    | Name                                | Revision | Folder                         |           |
| ~        | EDW - The Sulary Hannel             | 50       |                                | *         |
|          | EDW - RA Contact Analysis Data Mart | 56       | @QA41\RA Universes             |           |
|          | EDW - STU Academic Records          | 195      | @QA41\RTA Universes            |           |
|          | EDW STU Course Catalog              | 02       | @QA41Codebook Universes        |           |
| ě        | EDW STU Course Schedule             | 173      | @0A41Cat Sched Universes       |           |
| ŏ        | EDW - Student Financial Aid         | 310      | @0A41\Einancial Aid Universes  |           |
| õ        | EDW - STU Records Directory         | 174      | @0A41\RTA Directory Universes  |           |
| <b>D</b> | EDW - STU Registration Census       | 230      | @QA41\Reg Census Universes     |           |
| C)       | EDW - STU Registration Complete     | 325      | @QA41\PRR Universes            |           |
|          | EDW - STU Registration Directory    | 104      | @QA41\PRR Directory Universes  |           |
|          | EDW - STU Registration Instruct Asg | 102      | @QA41\PRR Instructor Universes |           |
|          | EDW - STU Registration Limited (PR) | 294      | @QA41\PRR Limited Universes    |           |
|          | EDW - STU Web Applications          | 42       | @QA41\Web Applicant Universes  |           |
|          | EDW - Undergrad Admissions DataMart | 57       | @QA41\RA Universes             | <b>v</b>  |
| 4        | 111                                 |          |                                | •         |

The Query Panel is displayed:

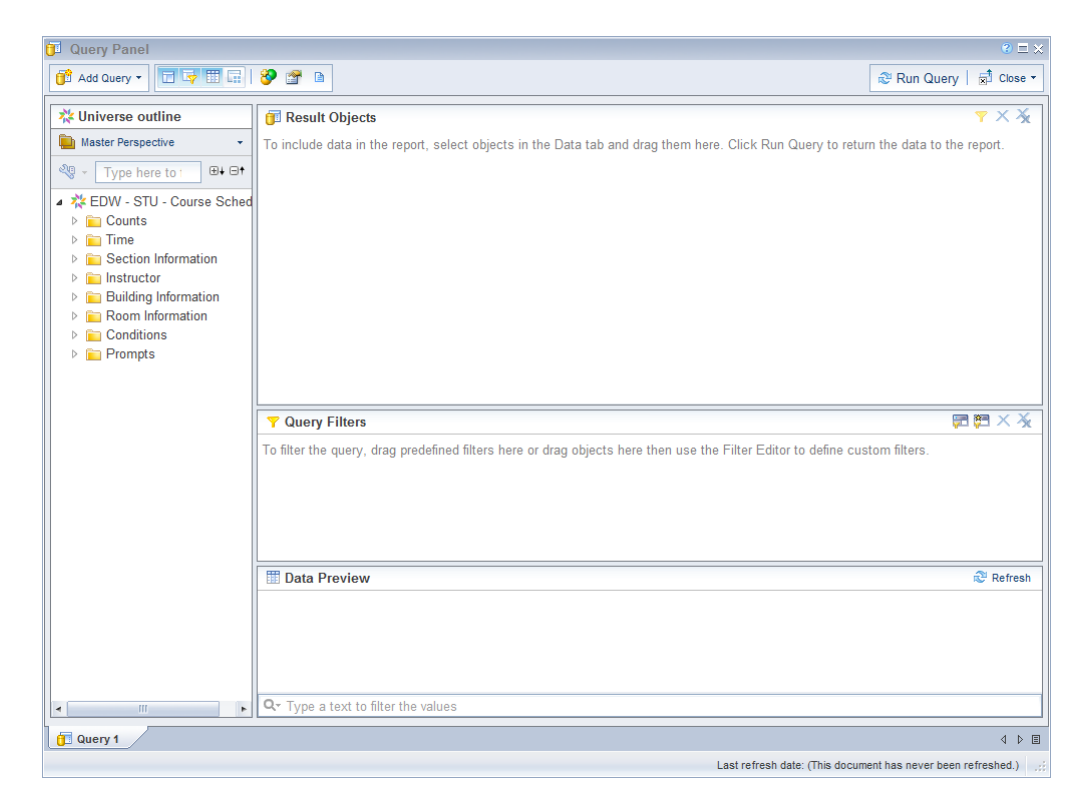

# Query Panel Overview

Query Panel Toolbar:

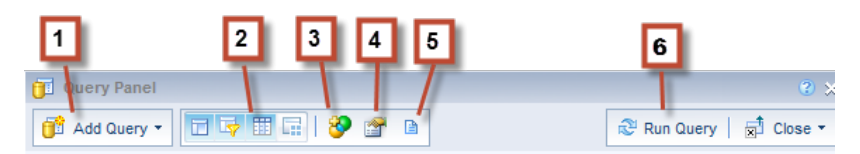

- 1. Add Query Use drop-down menu to select data source for additional queries.
- 2. Hide / Show Data Preview Panel
- 3. Combine Query Select from Union, Intersection, or Minus
- 4. Query Properties Name query, set limits, change prompt order, turn off retrieve duplicate rows.
- 5. View Script View the SQL script for query
- 6. Run Query

## Universe Outline:

The Universe Outline displays all of the classes and objects in the universe.

#### Searching for Objects and Filters

1. Enter and word(s) that are contained in the name of the object you are looking for.

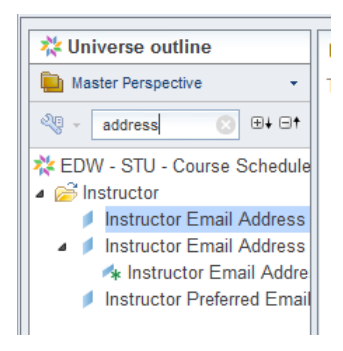

2. The Universe Outline will be filtered to only show classes, objects, and predefined filters that contain that text.

#### Expand All / Collapse All

You can expand the classes by clicking the triangle next to the folder icon. You can choose to use the Expand All feature to expand all classes and objects, and the Collapse All feature to collapse all classes and objects.

- 1. Click **Expand all** 🖽 to expand all folders in universe outline.
- 2. Click **Collapse all** <sup>[=]†</sup> to collapse or close all folders in the universe outline.

#### Result Object Panel

The data for objects in the Results Objects panel will be returned when the query is run. To add objects to the Results Objects double-click the object or drag and drop the object from the Universe Outline into the Result Object Panel.

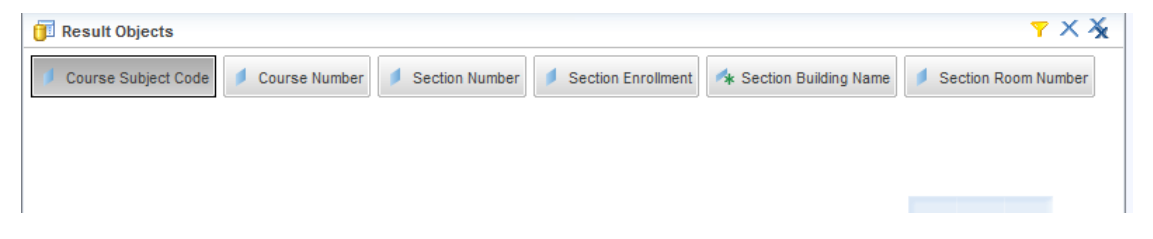

## Removing Objects from Result Objects

To remove one or more objects from the Result Objects panel:

- 1. Click the  $\times$  button to remove selected object.
- 2. Click the  $\stackrel{\scriptstyle \scriptstyle \times}{\phantom{\scriptstyle \sim}}$  button to remove all objects.

## Query Filter Panel

Filters allow you to limit the data returned by your query. There are two types of Query Filters: **predefined** and **user-defined**. Predefined query filters are filters are saved in the universe. User-defined query filters are created using any of the objects in the universe.

#### Using Predefined Query Filters

1. Locate the predefined query filter.

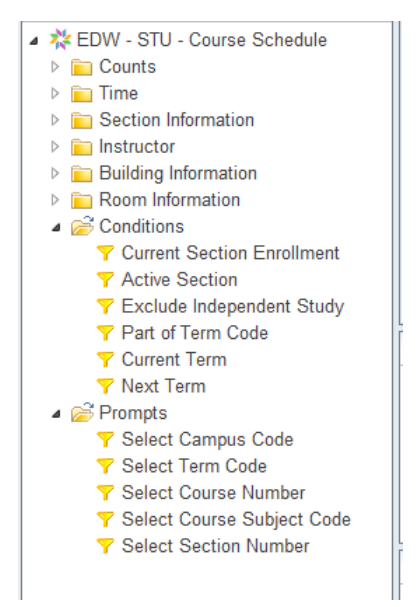

2. Double-click the filter, or drag and drop it into the Query Filter panel.

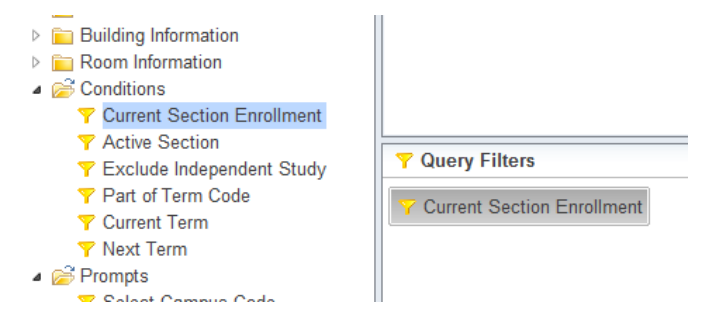

#### Creating User-defined Query Filters

Query filters are composed of three components:

- The Object (What do you want to compare or filter?)
- The Operator (How do you want to compare the data?)
- The Operand (What would you like to compare the data to?)

#### To Create a Filter:

1. Drag and drop the desired object into the Query Filters panel.

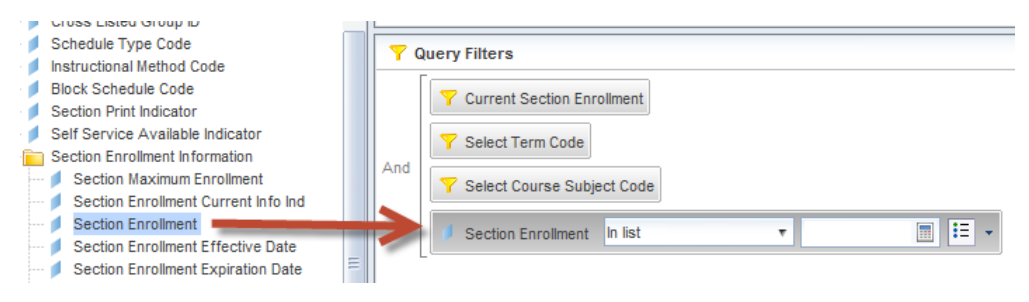

2. Click the operator drop-down menu to select an operator. The default operator is In list.

| Section Enrollment | In list                  | Ŧ |
|--------------------|--------------------------|---|
|                    | In list                  | ٠ |
|                    | Not in list              |   |
|                    | Equal to                 | Ξ |
|                    | Not Equal to             |   |
|                    | Greater than             | _ |
|                    | Greater than or Equal to |   |
|                    | Less than                |   |
| ata Preview        | Less than or Equal to    | Ŧ |

3. Click the **Operand Menu** button at the end of the filter to specify how to enter the operand. Options include: Enter a Constant, select values from the List of Values, or create a Prompt.

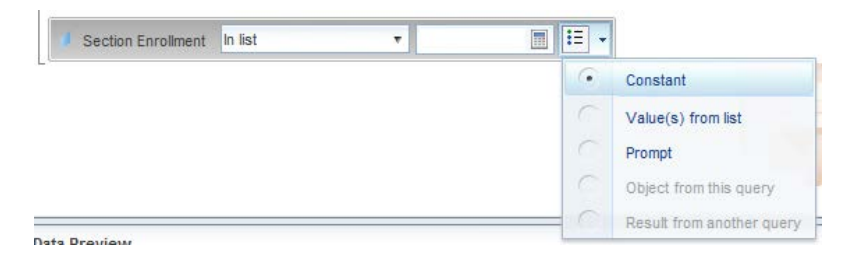

4. To enter a constant, enter the value(s) for your filter in the text box. To enter multiple values, use the semi-colon (;) to separate values. Remember that values must be entered exactly as they appear in the database and are case-sensitive.

Section Enrollment Greater than 🔹 0 📰 🗄 👻

5. To use Values from List, select the value(s) from the list, then click the > button. Click OK.

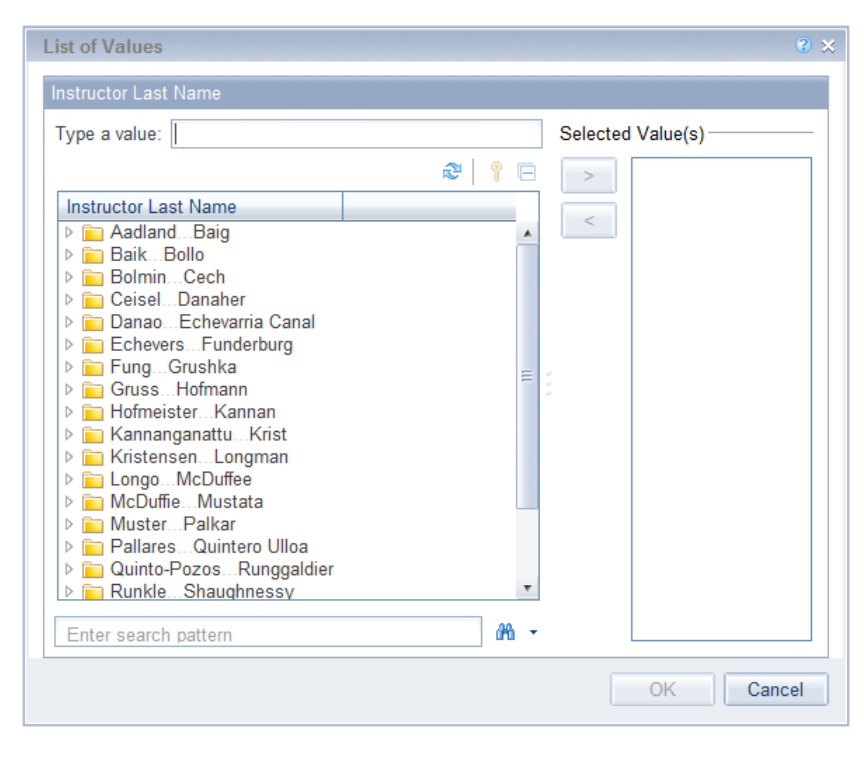

6. If using the Prompt option, click the Prompt Properties **button** to change the way your prompt functions. You may also modify the prompt text in the text box.

🔰 Course Number Level In list 🔹 Enter value(s) for C 💱 🗄 📼

#### **Grouping Filters**

To group two or more filters together to link with the 'or' logical operator:

1. Create filters to group.

| 70  | Query Filters                             |
|-----|-------------------------------------------|
|     | Select Term Code                          |
|     | Y Current Section Enrollment              |
| And | Instructor First Name Is not null         |
|     | Section Enrollment Greater than • 0 🗐 📰 • |

2. Drag and Drop one filter on top of the other.

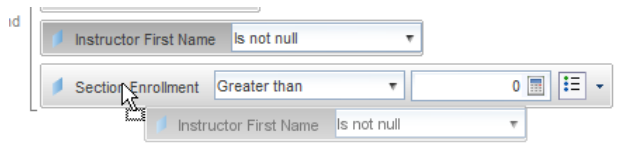

#### Note:

The system no longer shows the Blue Rectangular indicating that the filters will be grouped.

3. Click the 'And' operator to change to 'Or'.

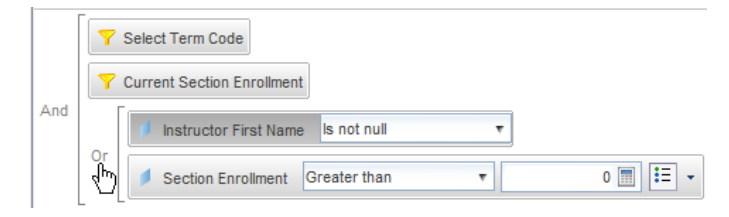

#### Data Preview

Provides a preview of the data that will be generated once the query is run. Gives you an idea if your query is set up correctly without having to wait for the full query to generate. If this area is empty, Click

**Refresh** to generate the preview. (Optional)

|        | Or Inst           | tructor First Nam | e Is not null  | •                  |                      |                                |                   |
|--------|-------------------|-------------------|----------------|--------------------|----------------------|--------------------------------|-------------------|
| 🔠 Da   | ta Preview        |                   |                |                    |                      |                                | Sefresh           |
| Course | Subject Code      | Course Number     | Section Number | Section Enrollment | Instructor Last Name | Section Building Name          | Section Room Numb |
| COMM   |                   | 491               | AU             | 1                  | Howes                | Grad Sch of Lib & Info Science | 131               |
| COMM   |                   | 491               | AU             | 1                  | Howes                | Grad Sch of Lib & Info Science | 126               |
| сомм   |                   | 491               | AG             | 2                  | Howes                | Grad Sch of Lib & Info Science | 131 😑             |
| сомм   |                   | 491               | AG             | 2                  | Howes                | Grad Sch of Lib & Info Science | 126               |
| 00100  |                   | 004               |                | ~                  |                      | o 101 (13 017 0 1              | 400               |
| 4      |                   |                   |                | 111                |                      |                                | •                 |
| Q- T)  | /pe a text to fil | ter the values    |                |                    |                      |                                |                   |

## Answering Prompts

If your query contains prompts, the prompt window will be displayed when you run your query.

|                                        | Enter value(s) for Course Number Level              |                   |
|----------------------------------------|-----------------------------------------------------|-------------------|
| * Select 6 digit Term Code 120048      | Type a value:                                       | Selected Value(s) |
| * Select Course Subject Code COMM      |                                                     |                   |
| Enter value(s) for Course Number Level | Course Number Level 000 100 200 300 400 500 600 N/A |                   |
|                                        | January 26, 2015 3:43:27 PM GMT-06:00               | <i>6</i> 40 ~     |

There are two methods for entering values in the Prompt Window:

- **Type a Value box**: Manually enter a value in this box. Remember that values must be entered exactly as they appear in the database and are case-sensitive.
- Select Value(s) from the List: select values from the list of values that is populated from the database.
- When you have answered all prompts, click **OK** to run the query.

# Report Manager Window

Once your query has run, the report will be displayed in the Report Manager window. This window has many toolbars and tabs that contain the various features available in Web Intelligence.

| 🧈 w        | 🤟 Web Intelligence Rich Client - [TRISHAK - @URBBOE41QA3.AD.UILLINOIS.EDU:6400 Connected (HTTP)] - for training docs * |         |                           |                  |                   |                          |                           |                       |                               |
|------------|----------------------------------------------------------------------------------------------------|---------|---------------------------|------------------|-------------------|--------------------------|---------------------------|-----------------------|-------------------------------|
|            | File Properties                                                                                                    | Rep     | ort Element               | Format Da        | ata Access        | Analysis Page Se         | tup                       | Reading Des           | ign - Data 💮 - 🛞 - 🗴          |
| B          | 🗁 • 🔚 •   📇   🏦   🖂 •                                                                                                  | Filter  | s Data Trackin            | 9                |                   | Display Condition        | onal                      | Interact Functio      | ns                            |
| ×          | ر<br>🏽 🖞 - ا 🄊 🗠 🗙 ا                                                                                                   | Y Filte | r 🝷 🕴 🚹 Rani              | king 👻 🛛 🗮 Ir    | nput Controls 🝷   | Group 👻 📔 Brea           | k ▼   At Sort ▼           | 😨 Drill 🔹 🍄 Filter    | Bar ∉⊟ Outline                |
|            | Available Objects 👻                                                                                                    | ~       | 🖆 📽 🗙 🗸                   |                  |                   |                          |                           |                       | ×                             |
| <b>P</b> . | Type here to filter tree                                                                                               |         |                           |                  |                   |                          |                           |                       | <u>^</u>                      |
|            | for training docs                                                                                                    |         |                           |                  |                   |                          |                           |                       | =                             |
|            | Course Subject Code                                                                                                    |         |                           |                  | _                 |                          |                           |                       |                               |
| <i>S</i>   | Section Enrollment<br>Section Number                                                                                   |         |                           |                  | Rep               | ort 1                    |                           |                       |                               |
|            | Section Room Number                                                                                                    |         |                           |                  |                   |                          |                           |                       |                               |
|            | Section Building Name     Variables                                                                                    |         | Course<br>Subject<br>Code | Course<br>Number | Section<br>Number | Section<br>Building Name | Section<br>Room<br>Number | Section<br>Enrollment |                               |
|            |                                                                                                    |         | СОММ                      | 100              | D                 |                          |                           | 0                     |                               |
|            |                                                                                                    |         | COMM                      | 101              | A                 | Wohlers Hall             | 236                       | 23                    |                               |
|            |                                                                                                    |         | COMM                      | 101              | В                 |                          |                           | 0                     |                               |
|            |                                                                                                    |         | COMM                      | 101              | С                 |                          |                           | 0                     |                               |
|            |                                                                                                    |         | COMM                      | 101              | D                 |                          |                           | 0                     |                               |
|            |                                                                                                    |         | COMM                      | 101              | E                 | Gregory Hall             | 123                       | 26                    |                               |
|            |                                                                                                    |         | COMM                      | 101              | F                 | Gregory Hall             | 123                       | 25                    |                               |
|            |                                                                                                    |         | COMM                      | 101              | L                 |                          |                           | 0                     | < 1 ▶                         |
|            |                                                                                                    |         | COMM                      | 101              | М                 |                          |                           | 0                     | ▼                             |
|            | Arranged by: Alphabetic order 🔻                                                                                        |         | Report 1                  |                  | 111               |                          |                           |                       |                               |
| Rep        | ort 1 👻                                                                                                    |         | Track Ch                  | anges: Off 📕     | Page 1 of 1       | + 🕨 🗎 📰 1                | 00% + 🤍 🥅                 | U _ @                 | 42 minutes ago. 🗐 Connected 💥 |

## File Tab

**Create a New Document** – Will prompt you for a data source for new document.

**Open an Existing Document** – Will allow you to browse your files to open a document.

**Save Document** – Allows you to save your document as a Web Intelligence Document, Excel, PDF, CSV, or Text file. Also allows you to save document to ypur personal folders in EDDIE.

**Print** – Print your document

**Find Text in Document** – Search for particular text within the dcoument.

Export Data – Export the report data as a CSV file.

**Send Document as an Email Attachment** – Opens a new Outlook message and attaches the report. Choices to send as Web Intelligence, Excel, PDF, CSV or Text.

#### Properties Tab

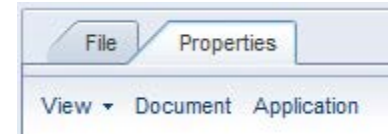

**View** – Allows you to view and hide the various menu bars.

**Document** – Document Properties including Refresh on Open.

Application – Set Web Intelligence options (Change Default folders, default measurement unit, etc)

#### Document Toolbar

| × | D 13 - | 5 | ∝ X   🗗 | 3 |  |
|---|--------|---|---------|---|--|
|   | -      |   |         |   |  |

- **Cut:** Cuts the selected report elements and stores the contents in your Clipboard.
- **Copy:** Copies the selected report elements and stores the contents in your Clipboard.
- Paste: Pastes the selection stored in your Clipboard.
- **Undo:** Undo your last action(s)
- Redo: Redo an action that you had used the Undo action on.
- **X** Delete: Deletes the selected report element(s).
- **Edit Query:** Opens the Query panel so you can make changes to your query.
- **Refresh Data:** Refreshes the report data. Allows you to change Prompt Values.

## Left Sidebar Panel

The left sidebar is used to display information related to your Web Intelligence documents: Document Summary, Report Map, Input Controls, Available Objects, and Document structure and filters. To switch between these different views, you can use the toolbar on the left, or the drop-down menu on the top of the menu.

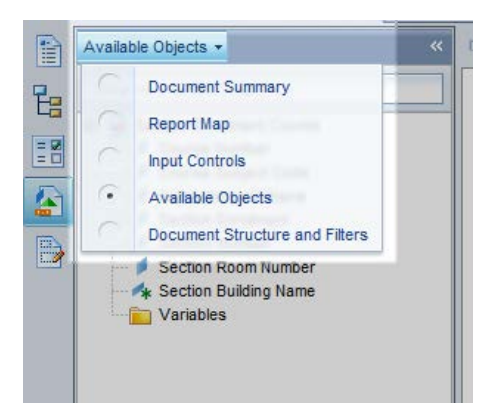

**Document Summary** – Shows information about the document such as file size, authoer, date created, and refresh and modify dates.

**Report Map** – Map of the document allows you to see an outline of all the reports and elements within the document.

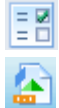

1

Ŀ

Input Controls – Create and view input controls.

**Available Objects** – Shows available objects and variables for the document. Can be arranged in Alphabetic order, or by Query using the drop-down option at the bottom of the panel.

| 0     | Query                   |      |
|-------|-------------------------|------|
| •     | Alphabetic order        |      |
| Arran | ged by: Alphabetic orde | er 🔻 |

**Document Structure and Filters** – View the structural elements of the document as well as any report filters that are applied to the reports.

#### Status Bar

The Status Bar is located at the bottom of the Web Intelligence Report Manager window.

| Track Changes: Off 🕴 🖣 Page | e1 of 1 🕨 📕 🗐 100% 👻 🤍 🦳 🔍 🍳 😂 15 minutes ago. 🗐 Connected                                                                                                    |
|-----------------------------|----------------------------------------------------------------------------------------------------|
| Page Navigation:            | Shows the current/total page of document. Use arrows to naivgate to other pages. (First page, Previous page, Next page, and Last page)                                                    |
| Print Preview:              | buttons allow you to toggle between print preview and quick display mode.                                                                                                    |
| Refresh:                    | Displays the time elapsed since last refresh. Click the Refresh button to refresh document.                                                                                               |
| Connection Status:          | Shows the server connection status. Options are <i>Connected</i> or <i>Disconnected</i> . If disconnected, you will not be able to refresh document. Click the status to login to server. |

# Saving a Document as Web Intelligence

- 1. In the **File** Tab, click the **Save** drop-down menu.
- 2. Select Save as

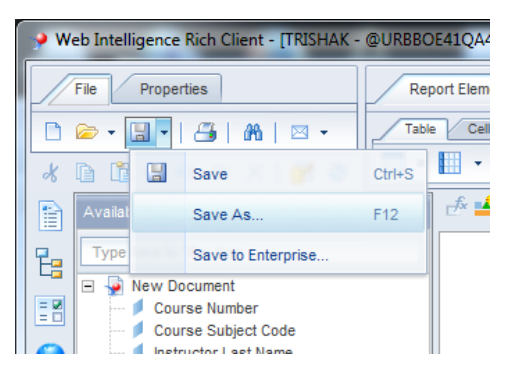

- 3. Select location to save to
- 4. Name the document
- 5. Check the **Save for All Users** and **Remove Document Security** checkboxes. (Enables other users to open and refresh the document).

6. Click Save

| Save Document                                                                                                    | € ×          |
|----------------------------------------------------------------------------------------------------|--------------|
| Save in: 📦 userDocs                                                                                                    | v 😥 🗞 📁 💷    |
| Image: Weight of the section section s | Description: |
| File Name: Section Enrollment Counts                                                                                                    |              |
| т воз от туре. Тутер влешуетсе росстветс                                                                                                    | Save         |

# Saving to Other File Formats (Excel, PDF, CSV, and Text)

- 1. In the File Tab, click the Save drop-down menu.
- 2. Select Save as

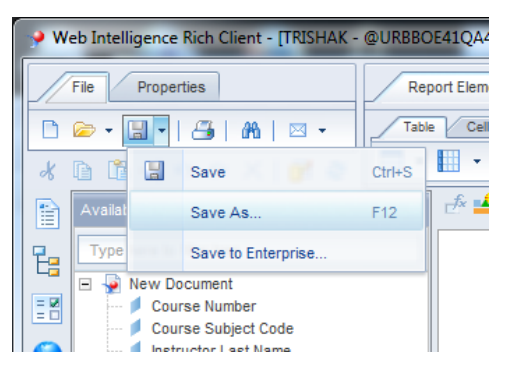

- 3. In the Files of Type drop-down menu, select desired file type. Options include:
  - PDF
  - Excel 2007 (.xlsx)
  - Excel (.xls)
  - CSV
  - Text
- 4. Select a location to save to and modify the file name if needed.
- 5. Click Save

## Saving Documents to EDDIE

The Save to Enterprise option allows you to save a copy of your document to the EDDIE repository.

1. From the **File** tab, select the 🔲 save drop-down menu

#### 2. Click Save to Enterprise

| Save Document                                                                          |                                                                                                    |       |                                                                                        | ?                            |
|----------------------------------------------------------------------------------------|----------------------------------------------------------------------------------------------------|-------|----------------------------------------------------------------------------------------|------------------------------|
| My Desktop<br>My Analysis<br>My Analysis<br>My Documents<br>My Computer<br>My Computer | Folders       Categories         Home       My Favorites         Image: State of the state of the s | X 🗋 🗞 | Search title  Title FIGL_Detail_General_Ledger_Statement FIGL_Operating_Ledger_Summary | ▶ 207 KB<br>207 KB<br>161 KB |
|                                                                                        | Name Section Enrollment Counts                                                                                                    |       | Save                                                                                   | Advanced Cancel              |

- 3. Select the folder or Category to save document to
- 4. Click Save

## **Refreshing a Document**

To refresh your document, or to bring up the prompt window to change prompt values:

1. Click the Refresh Button. You can find this button either on the left sidebar toolbar, or on the toolbar on the bottom-right of the document.

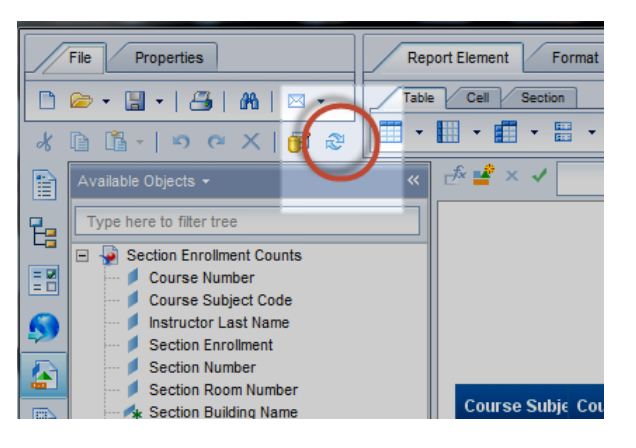

**Note:** If the Refresh buttons are inactive or grayed-out, you may be working in Offline mode. See <u>Appendix B: Trouble-shoot Common Issues</u>

# Editing a Query

To view or make changes to the query:

1. Click the 📴 Edit Data Provider button located on the left sidebar toolbar or in the Data Access Tab.

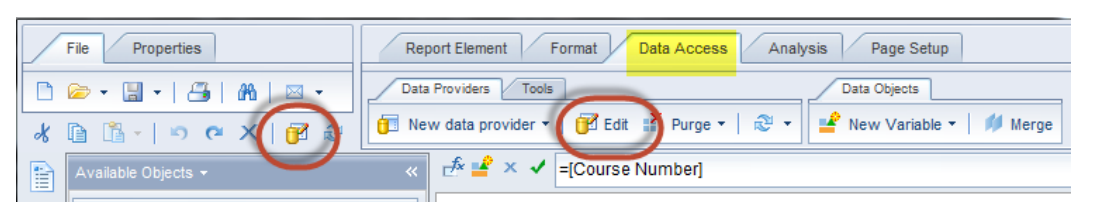

The Query Panel will be displayed:

| 📋 Query Panel                                                                                                    |                                                                                                    | 3 ×                                                                                                    |
|----------------------------------------------------------------------------------------------------|----------------------------------------------------------------------------------------------------|----------------------------------------------------------------------------------------------------|
| 👔 Add Query 🕶 🖬 🖬                                                                                                    | 🤣 🐨 🗈                                                                                                    | Run Queries 🔹   🚮 Close 🕶                                                                                                    |
| Vuriverse outline  Master Perspective  Type here to filt  Type here to filt  For Counts  For Counts  For Time  For Section Information  For Normation  For Conditions  For Conditions  For Prompts | Image: Section Provided and Provided and Provided And Provided And Provided An | Section Enrollment   Jom Number     Image: Image: I |
| 📴 Query 1 📋 Query 2                                                                                                    |                                                                                                    | 4 ▷ 🗉                                                                                                    |

2. If you have multiple queries, select the tab for the query you would like to view or edit.

# Adding Objects to an Existing Query

If you need to add additional objects to an existing query:

- 1. Click the ᅞ Edit Data Provider button.
- 2. Locate the object(s) to add and add them to the Result Objects panel.
- 3. Run the Query.

**Note:** You will notice that the new object is not displayed in your report table.

#### Adding objects to a Table

- 1. Open the Available Objects menu.
- 2. Drag the new object into the table.
- 3. Use the blue rectangles to determine the location of the new column:

| I | 236 |
|---|-----|
|   | 236 |
| I | 236 |

Insert column to the left of current column

Insert column to the right of current column

Replace column with new column

# Sorting

By default, tables are sorted by dimension and detail columns, left to right in ascending order. There are two methods for adding sorts to a table:

#### Right-click Menu

- 1. Right-click in the column to apply sort.
- 2. Select Sort.
- 3. Select the desired sort order (Ascending or Descending).

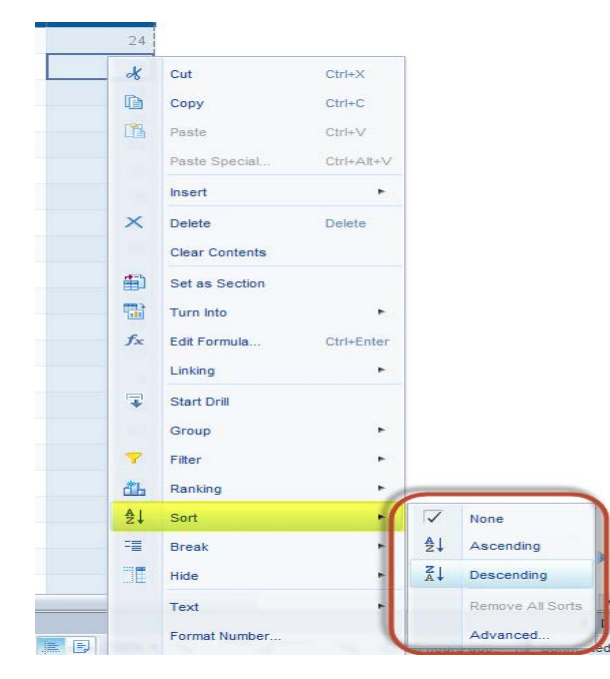

#### **Toolbar Option**

- 1. Select the column to sort on
- 2. Select Analysis > Display
- 3. Click the **Sort** drop-down menu
- 4. Select the desired sort order (Ascending or Descending)

| rs   Data Tracking<br>er ▼   🏭 Ranking<br>c <sup>#</sup> 🗳 X ✔ = | · ▼   ≣E Input<br>[Section Enroll | Controls - G<br>ment] | roup -   = Br | eak     | Al Sor   | t -<br>None               | Σ Sun                                    | n -   | n Cou        | nt |
|------------------------------------------------------------------|-----------------------------------|-----------------------|---------------|---------|----------|---------------------------|------------------------------------------|-------|--------------|----|
|                                                                  |                                   | Repo                  | <u>rt 1</u>   |         | Z¥<br>Z↓ | Asc<br>Desc<br>Rem<br>Adv | ending<br>cending<br>ove All Si<br>anced | orts  |              |    |
| Course Subje                                                     | Course Numt                       | Section Num           | Instructor La | Section | Build S  | Sectio                    | n Roon                                   | Secti | )<br>ion Enr | ol |
|                                                                  |                                   |                       |               |         |          |                           |                                          | _     |              |    |

#### **Changing Sort Priority**

If a table has multiple sorts applied, you can use the Advanced... sort option to change the priority of the sorts:

1. From the Sort menu box, select Advanced

| Vertical Table: Block 1     Section Enrollment | Priority:      |
|------------------------------------------------|----------------|
| Course Number                                  |                |
|                                                | Order:         |
|                                                | A Descending T |
|                                                | Sort:          |
|                                                | Add            |
|                                                | Remove         |
|                                                | Custom Order:  |
|                                                | Values         |
|                                                | Reset          |
| • [                                            |                |

- 2. Select the object to change sort priority
- 3. Under Priority, click the  $\blacktriangle$  or  $\blacktriangledown$  button

#### Create a Custom Order Sort

1. From the Sort menu box, select Advanced

| Vertical Table: Block 1 | Priority:        |
|-------------------------|------------------|
| Section Enrollment      |                  |
| Course Number           |                  |
|                         | Order:           |
|                         | ZA↓ Descending ▼ |
|                         | Sort:            |
|                         | Remove           |
|                         | Custom Order:    |
|                         | Values           |
|                         | Reset            |

- 2. Under Custom Order, select Values button.
- 4. Use the click the  $\blacktriangle$  or  $\checkmark$  button to rearrange the order of the sorting.
- 3. When finished, click **OK**

| values to add in list: | Customized ascending list:                                                                                                    |  |
|------------------------|----------------------------------------------------------------------------------------------------|--|
| Type new value here    | Armory<br>Davenport Hall<br>Foreign Languages Building<br>Grad Sch of Lib & Info Science<br>Gregory Hall<br>Krannert Center for Perf Arts<br>Lincoln Hall<br>Mechanical Engineering Bldg<br>Noyes Laboratory |  |

## Sections

Sections divides your report into parts, one for each value for the object used to create the sections. There are two methods to create a section within a report table:

#### Right-click Menu

1. Right-click in the desired column and select Set as Section

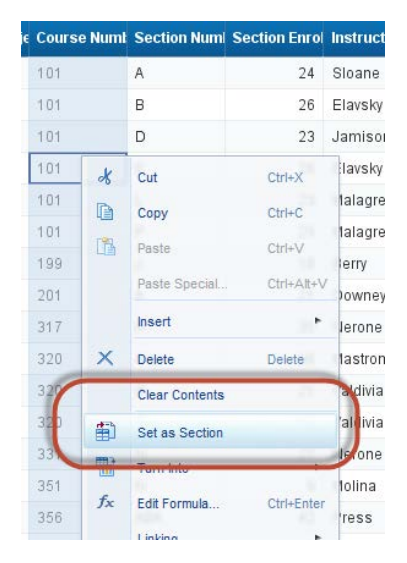

## Toolbar Option

- 1. Click in the desired column
- 2. Select the Report Element > Tools > Set as Section

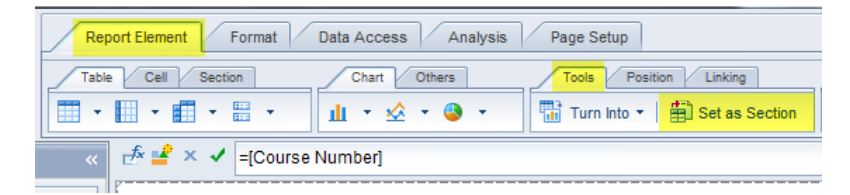

## Breaks

Breaks divide a table into parts, one for each value of the object. The main reason to insert breaks is to get sub-totals at each break level. There are two methods to create a section within a report table:

#### **Right-click Menu**

1. Right-click in the desired column

#### 2. Select Break > Add Break

| bje | Course | Numt           | Section Num    | Section Enrol | Instructor La | a Section Build S |
|-----|--------|----------------|----------------|---------------|---------------|-------------------|
|     | 101    |                | <u>.</u>       | ~ *           | Coane         | Gregory Hall 1    |
|     | 101    | ×              | Cut            | Ctrl+X        | avsky         | Gregory Hall 1    |
|     | 101    | D              | Сору           | Ctrl+C        | imison        | Gregory Hall 1    |
|     | 101    | ß              | Paste          | Ctrl+V        | avsky         | Gregory Hall 1    |
|     | 101    |                | Paste Special. | Ctrl+Alt+     | v alagreca    | Gregory Hall 1    |
|     | 101    |                | Insert         | 25.           | alagreca      | Gregory Hall 1    |
|     | 199    | x              | Delete         | Delete        | erry          | Gregory Hall 1    |
|     | 201    |                | Clear Contents |               | owney         | Grad Sch of L 1   |
|     | 317    | <b>.</b>       | Clear Contents |               | erone         | Gregory Hall 1    |
|     | 320    | <b>B</b> 1     | Set as Section | 86            | astronardi    | Krannert Cen 2    |
|     | 320    | 1              | Turn Into      |               | Idivia        | Gregory Hall 1    |
|     | 320    | f <sub>x</sub> | Edit Formula   | Ctrl+Ente     | r aldivia     | Gregory Hall 1    |
|     | 331    |                | Linking        |               | erone         | Gregory Hall 2    |
|     | 351    |                | Start Drill    |               | olina         | Gregory Hall 1    |
|     | 356    |                | Group          | e.,           | ess           | Noyes Labora 2    |
|     | 356    | <b>v</b>       | Filter         | - C.          | ess           | Noyes Labora 2    |
|     | 364    | *1             | Dealise        | 100           | n             | Noyes Labora 1    |
|     | 364    | 06             | Ranking        | 100           | Chesney       | Noyes Labora 1    |
|     | 364    | 2+             | Sort           |               | ckard         | Neves Labor: 1    |
|     | 375    | -              | Break          |               |               | dd Break          |
|     | 391    |                | Hide           | 1             | Re            | emove Break       |
|     | 391    |                | Text           |               | Re            | emove All Breaks  |
| 7   |        |                | Format Cell    |               | Ma            | anage Breaks      |

#### **Toolbar Option**

- 1. Select the column for desired break
- 2. Select Report Elements > Table Layout > Break > Add Break

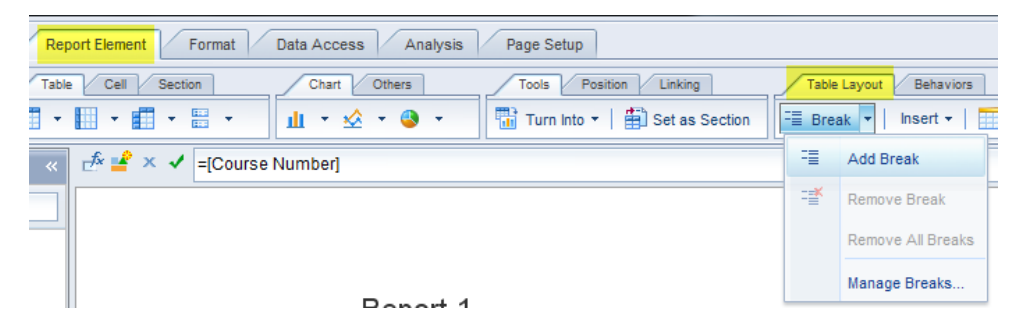

#### Managing Breaks

To manage the way a break is displayed or the properties for a break:

- 1. Select the column that contains the break.
- 2. Right-click and select **Breaks** > **Manage Break**

| Manage Breaks |                                                                                                    | <b>?</b> × |
|---------------|----------------------------------------------------------------------------------------------------|------------|
| Block 1       | Course Number<br>Display Properties<br>Break header<br>Break footer<br>Apply Sort<br>Duplicate values<br>Display first<br>Page Layout | Ţ          |
|               | Add Start on a new page<br>Add Avoid page breaks in block<br>Remove Repeat header on every page                                       |            |
|               | OK Cancel App                                                                                                    | ly         |

- 3. From this menu, you can:
  - Add additional breaks and manage the priority of breaks
  - Remove breaks
  - Turn on/off break headers and footers
  - Turn on/off sorting on breaks
  - Change the way duplicate values are displayed within a break
  - Avoid page breaks within a break
  - Have header row repeated at the top of each page

## **Inserting Calculations**

There are two ways methods to insert a calculation into a report:

#### Right-click Menu

- 1. Right-click in the column for desired calculation
- 2. Select Insert
- 3. Select the desired calculation

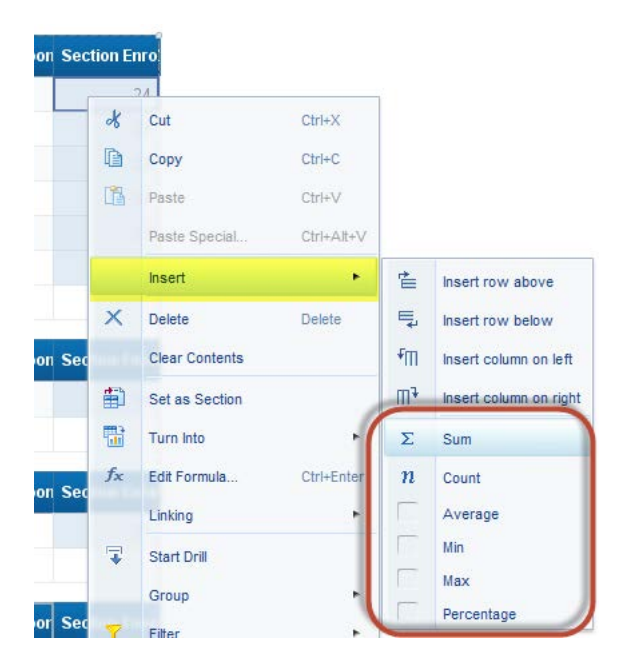

#### **Toolbar Option**

- 1. Select the column for desired calculation
- 2. Select Analysis > Functions
- 3. Select either Sum, Count, or More (Average, Min, Max, and Percentage)

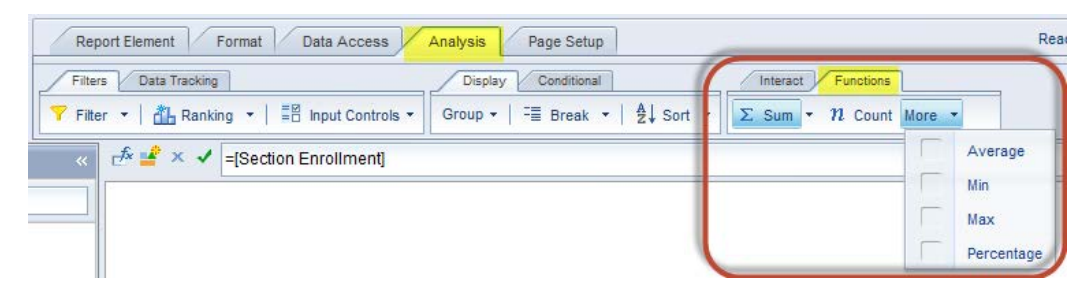

# Inserting Predefined Cells into Report

Web Intelligence provides several predefined cells that can be added to enhance your reports. The following cells can be found in the Report Element toolbar tab:

## Available Predefined Cells

| Document Name         | Displays the Document Name                                                                                     |
|-----------------------|----------------------------------------------------------------------------------------------------|
| Last Refresh Date     | Displays the date the report was last refreshed                                                                |
| Drill Filters         | Displays all applying drill filters (using the Filter bar)                                                     |
| Query Summary         | Displays a summary of the query including the Universe name, object descriptions, and number of rows returned. |
| Prompt                | Displays a summary of all prompts, or individual prompts                                                       |
| Report Filter Summary | Displays all report filters that are applied to a report                                                       |

Page NumbersDisplays the page number on the report. Can also include total number of<br/>pages.

#### Adding a Prompt Summary

- 1. Select the Report Element toolbar tab
- 2. Select the **Cell** sub-tab
- 3. Select the Pre-Defined Drop-down menu button
- 4. Select Prompt > Prompt Summary

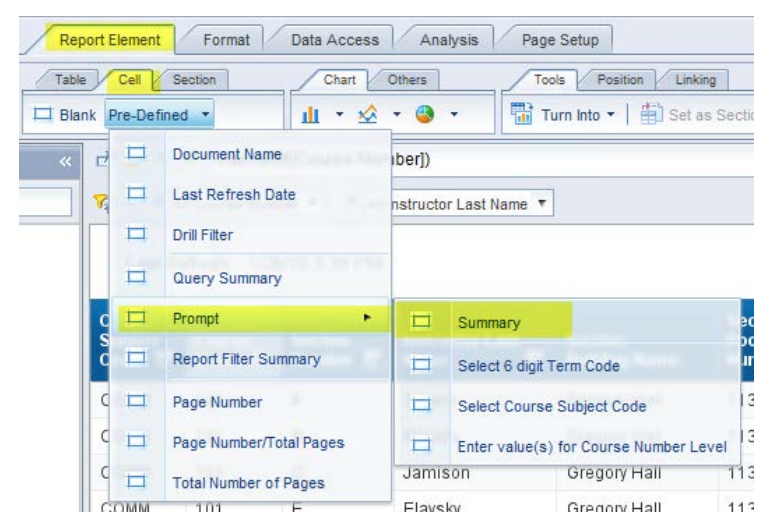

5. Click your mouse in the location to display the prompt summary

\*\*\* Query Name:Query 1 \*\*\*

Select 6 digit Term Code Select Course Subject Code Enter value(s) for Course Number Level (Optional)

| Course<br>Subject<br>Code | Course<br>Number | Section<br>Number | Instructor Last<br>Name | Section<br>Building Name | Section<br>Room<br>Number | Section<br>Enrollment |
|---------------------------|------------------|-------------------|-------------------------|--------------------------|---------------------------|-----------------------|
| COMM                      | 101              | A                 | Sloane                  | Gregory Hall             | 113                       | 24                    |
| COMM                      | 101              | В                 | Elavsky                 | Gregory Hall             | 113                       | 26                    |
|                           |                  | _                 |                         |                          |                           |                       |

6. Click on the **Format** toolbar tab to change the font and cell formatting for the Prompt Summary

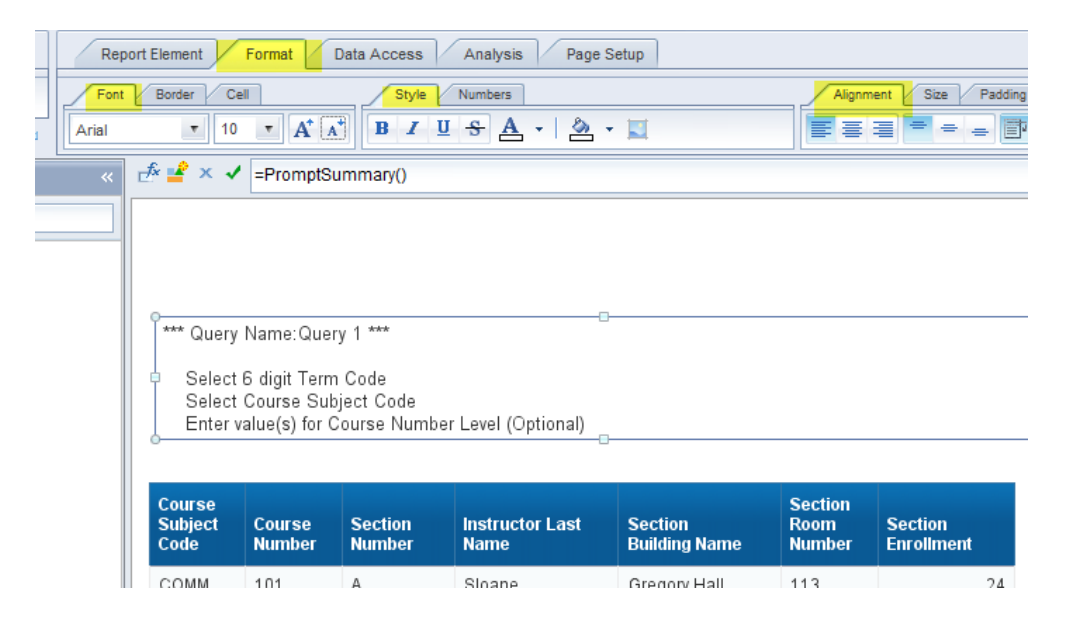

# Creating Additional Report Tabs

Web Intelligence allows you to create additional reports that can be used to display the data from your query in different ways.

You can create additional reports in two ways:

- Duplicate an existing report and then modify the new report.
- Add a new blank report, and then build the report by adding a template or dragging objects into the blank report.

## Duplicating a Report

- 1. Right-click on the Report tab
- 2. Select Duplicate Report from the menu

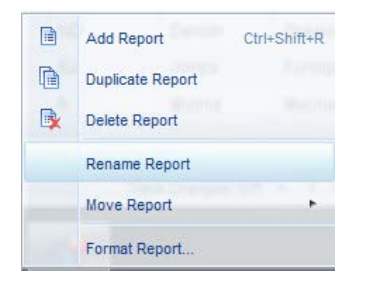

#### Rename a Report

- 1. Right-click on the Report Tab
- 2. Select Rename Report.
- 3. Enter the new Report Name in the New Value box.

4. Click **OK**.

**Note:** When you rename the report tab, the report title is automatically updated.

# Filtering a Report

Web Intelligence offers several ways to apply filters to a report. In this section we will cover how to use Report Filters, the Filter Toolbar, and Input Controls to filter the data displayed in reports.

## Using Report Filters

There are two methods for accessing the Report Filter feature:

1. Right-click in the column that you wish to filter, then select Filter > Add Filter

| Grad |    | Group   | . * |   |                               |
|------|----|---------|-----|---|-------------------------------|
| Greg | 7  | Filter  | ٠   | 7 | Add Filter                    |
| Greg | đЪ | Ranking | •   | 7 | Edit Filter                   |
| Greg | ₽↓ | Sort    |     | * | Remove Filter                 |
| Greg | -  | Break   |     |   | Filter by a New Input Control |
| ore  |    |         |     |   |                               |

 Select the column that you wish to filter, then on the toolbars, select Analysis > Filter > Add Filter

| Rep            | port Element Format Dat       | ta Access      | Analysis Page Setup         |
|----------------|-------------------------------|----------------|-----------------------------|
| Filter         | Data Tracking                 |                | Display Conditional         |
| <b>Y</b> Filte | er 🔻   📇 Ranking 👻   📲 In     | put Controls 🔻 | Formatting Rules - New Rule |
| 7              | Add Filter                    | lding Name]    |                             |
| <b>&gt;</b>    | Edit Filter                   |                |                             |
| ۴              | Remove Filter                 |                |                             |
|                | Filter by a New Input Control | Der            |                             |

3. Select the operator to use for filter.

| Repo | ort Filter              |                          |                         |  |
|------|-------------------------|--------------------------|-------------------------|--|
| » в  | Block 1                 |                          |                         |  |
| Γ    |                         | ·                        |                         |  |
|      | 🍫 Section Building Name | In list                  | Ŧ                       |  |
|      |                         | In list                  |                         |  |
|      |                         | Not in list              |                         |  |
|      |                         | Equal to                 | =                       |  |
|      |                         | Not Equal to             | -                       |  |
|      |                         | Greater than             |                         |  |
|      |                         | Greater than or Equal to |                         |  |
|      |                         | Less than                |                         |  |
|      |                         | Less than or Equal to    | $\overline{\mathbf{v}}$ |  |

4. Select the value(s) from the list of values. You must either double-click each value, or select the value and click the > button to move it to the list of Selected values.

| Type a value:                               |   |   |            | Sele | cted Value(s)    |
|---------------------------------------------|---|---|------------|------|------------------|
|                                             | 2 | 1 |            | >    | Noyes Laboratory |
| Section Building Name                       |   |   |            | <    |                  |
| Armory                                      |   |   |            |      |                  |
| Davenport Hall                              |   |   |            |      |                  |
| Grad Sch of Lib & Info Science              |   |   |            |      |                  |
| Gregory Hall                                |   |   |            |      |                  |
| Krannert Center for Perf Arts               |   |   |            |      |                  |
| Lincoln Hall<br>Mechanical Engineering Bldg |   |   |            |      |                  |
| Noves Laboratory                            |   |   |            |      |                  |
|                                             |   |   |            |      |                  |
|                                             |   |   |            |      |                  |
|                                             |   |   |            |      |                  |
| Enter search pattern                        |   | đ | <b>a</b> - |      |                  |
|                                             |   |   |            |      | OK Cancel Apply  |

5. Click Ok

## Using Simple Filters on the Filter Bar

Another way to filter a report is to add objects to the Filter Bar. This creates a more interactive filtering experience and can be used to drill-down within a report table.

#### Displaying the Filter Bar

There are two methods to displaying the Filter bar:

- 1. Right-click anywhere in the toolbar area
- 2. Click Filter Bar

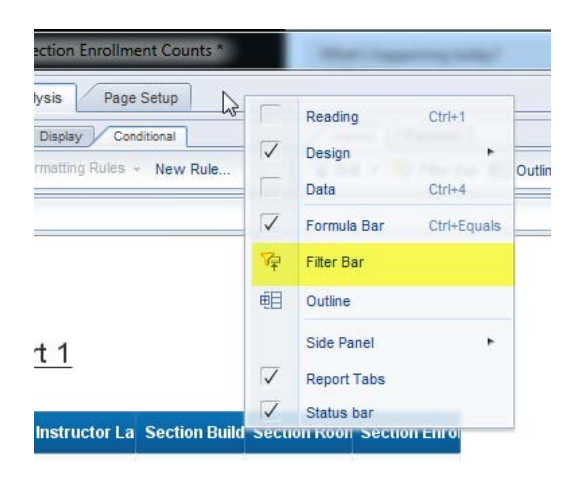

#### OR

- 1. Select the Properties tab
- 2. Select View > Filter Bar

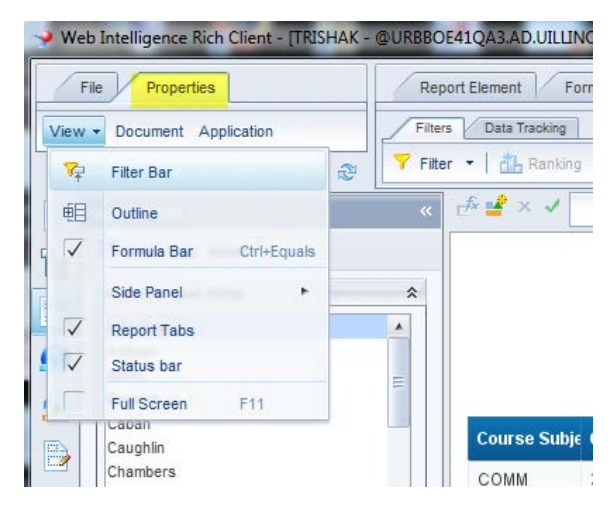

#### Add Filters to the Filter Bar

1. Drag and Drop objects from the Available Objects list to the filter bar.

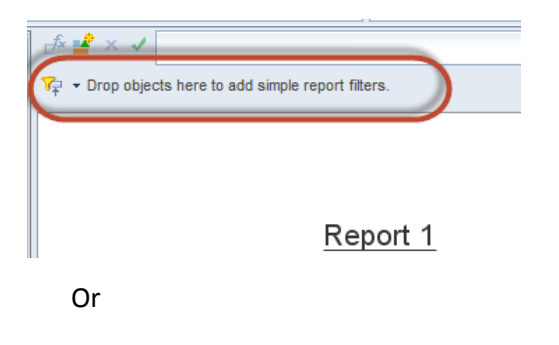

2. Use the drop-down menu on the filter bar to add objects.

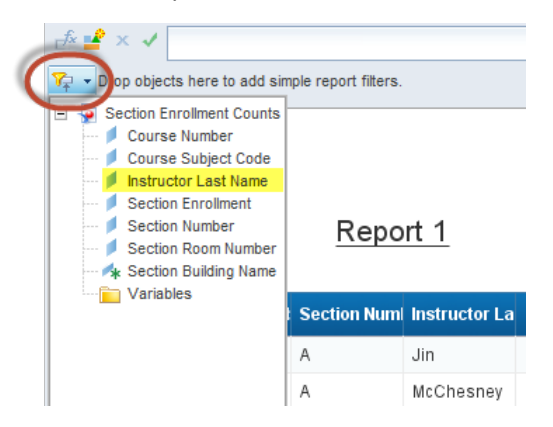

3. Repeat to add a filter for other objects.

| đ                | ê 📫 > | < ✓      |             |     |           |                    |               |              |               |
|------------------|-------|----------|-------------|-----|-----------|--------------------|---------------|--------------|---------------|
| <mark>7</mark> ∓ | - 🖊   | Berry    |             | •   | All Se    | ction Building Nar | ne 🔻          |              |               |
|                  |       | Berry    |             |     |           |                    |               |              |               |
|                  |       | Brewe    | r           | Ξ   |           |                    |               |              |               |
|                  |       | Caban    |             |     |           |                    |               |              |               |
|                  |       | Caughl   | in          |     |           |                    |               |              |               |
|                  |       | Chamb    | ers         |     | -         |                    |               |              |               |
|                  |       | Christia | ins         |     | Repo      | <u>rt 1</u>        |               |              |               |
|                  |       | Cook     |             |     |           |                    |               |              |               |
| ۱.               |       | Davis    |             | Ŧ   |           |                    |               |              |               |
|                  | Cours | e Subje  | Course Numb | Se  | ction Num | Instructor La      | Section Build | Section Roon | Section Enrol |
|                  | COMM  | I        | 199         | J   |           | Berry              | Gregory Hall  | 123          | 18            |
|                  | COMM  |          | 391         | VVE | ΞB        | Berry              |               |              | 1             |
|                  | COMM  |          | 590         | VVE | ΞB        | Berry              |               |              | 1             |
|                  | COMM  |          | 599         | VVE | ΞB        | Berry              |               |              | 0             |
|                  |       |          |             |     |           |                    |               | Sum:         | 20            |

4. To filter the report, select values from drop-down filter boxes.

#### Input Controls

Input Controls allow you to filter your data interactively using many types of controls, such as Radio Buttons, Drop-down lists, checkboxes, and slider bars.

- 1. There are two methods for creating a new Input Control:
  - a. Right-click in the desired column to filter
  - b. Select Filter > Filter by a New Input Control

| eg          | Linking     | ۲  |    |                               |
|-------------|-------------|----|----|-------------------------------|
| ad 🔽        | Start Drill | 21 |    |                               |
| eg          | Group       |    |    |                               |
| eg 🔽        | Filter      | *  | 7  | Add Filter                    |
| 9 <b>đh</b> | Ranking     | ٠  | -> | Edit Filter                   |
| eg Al       | Sort        |    | Ť  | Remove Filter                 |
| e =         | Break       |    |    | Filter by a New Input Control |
|             |             |    |    |                               |

#### OR

a. On the toolbars, select Analysis > Filters > Input Controls.

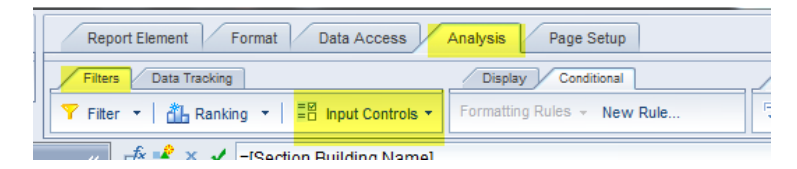

2. Verify that the correct object is selecting and click Next.

| Define Input Control                                                                                                    | ?    | × |
|----------------------------------------------------------------------------------------------------|------|---|
| Select Report Object<br>Select the report objects used to filter data                                                                                                    |      |   |
| Section Enrollment Counts     Course Number     Course Subject Code     Instructor Last Name     Section Enrollment     Section Number     Section Room Number     Section Building Name     Variables |      |   |
| Arranged by: Alphabetic ord                                                                                                    | er 🔻 |   |
| << Previous <u>N</u> ext >> Can                                                                                                    | cel  |   |

- 3. Select the desired control type from the menu to the left.
- 4. Modify any properties needed, based on the control type selected.
- 5. Click Next.

| Single value                                     | Use radio buttons to allow a l<br>list of possible value. All alter<br>the chosen value is ticked.                                                                                                    | user to select one value from a<br>natives are always displayed:            |
|--------------------------------------------------|----------------------------------------------------------------------------------------------------|-----------------------------------------------------------------------------|
| E Combo box                                      |                                                                                                    | ······································                                      |
| Check boxes         Check boxes         List box | <ul> <li>Input control propertie<br/>Label</li> <li>Description</li> <li>List of Values</li> <li>Use restricted list of value</li> <li>Default value(s)</li> <li>Allow selection of all valu</li> <li>Operator</li> <li>Number of lines</li> </ul> | S Section Building Name<br>All values from report<br>Yes<br>Yes<br>Equal to |

6. Select the report elements that should be controlled by the new input control.

| Define Input Control                                                                 | <b>?</b> × |
|--------------------------------------------------------------------------------------|------------|
| Assign Report Elements                                                               |            |
| Select report elements to assign them to the input control                           |            |
|                                                                                      |            |
| Report object 🍂 Section Building Name 🛛 Control 🚦 Radio buttons                      |            |
| Report 1     Page Header     Page Body     Provential Table: Block 1     Page Footer |            |
|                                                                                      |            |
| << Previous <u>F</u> inish Can                                                       | cel        |

7. Click Finish.

The new Input Control will be displayed in the Input Control menu on the left sidebar.

|     | Input Controls - «                                                        | _ <sup>f</sup> * <mark>=</mark> | °× ✓      | =[Section Buildi | ng Name]    |               |               |         |
|-----|---------------------------------------------------------------------------|---------------------------------|-----------|------------------|-------------|---------------|---------------|---------|
| E   | ≡⊠ New Map Reset                                                          |                                 |           |                  |             |               |               |         |
|     | Section Building Name 🌣                                                   |                                 |           |                  |             |               |               |         |
| ••• | All values     Amage                                                      |                                 |           |                  | Repo        | <u>rt 1</u>   |               |         |
|     | Armory     Devenent list                                                  | 60                              | uree Cubi | Course Num       | Continu Num | Instructor Lo | Contine Duild | Continu |
|     |                                                                           |                                 | urse subj |                  | Section Num | Instructor La | Section Build | Section |
|     | Foreign Languages Building                                                | CC                              | MM        | 425              | A3          | Ueno          | Armory        | 430     |
|     | Grad Sch of Lib & Info Science                                            | CC                              | MM        | 425              | A4          | Ueno          | Armory        | 430     |
|     | Gregory Hall                                                              | CC                              | MM        | 435              | JCU         | Caughlin      | Armory        | 328     |
|     | C Krannert Center for Perf Arts                                           | CC                              | MM        | 435              | JCG         | Caughlin      | Armory        | 328     |
|     | C Lincoln Hall                                                            |                                 |           |                  |             |               |               | Sum:    |
|     | <ul> <li>Mechanical Engineering Bldg</li> <li>Noyes Laboratory</li> </ul> |                                 |           |                  |             |               |               |         |

8. Select value(s) to filter the report.

#### Editing or Removing an Input Control

1. In the Input Control sidebar, hover mouse over the title of the control

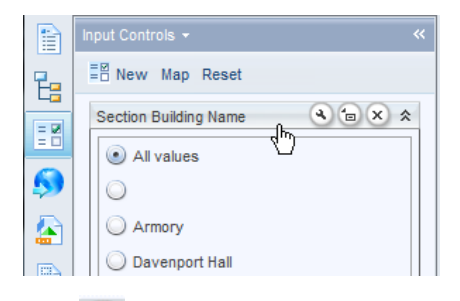

- 2. Click 🕙 to edit the control
- 3. Click 💌 to remove the control

## **Creating Variables**

A variable is a formula with a name associated with it. Variables allow you to combine data for different objects or use part of the data for an object. There are two methods for bringing up the Create Variable window:

1. From the Available Objects menu, right-click on the Variables folder and select Create New Variable.

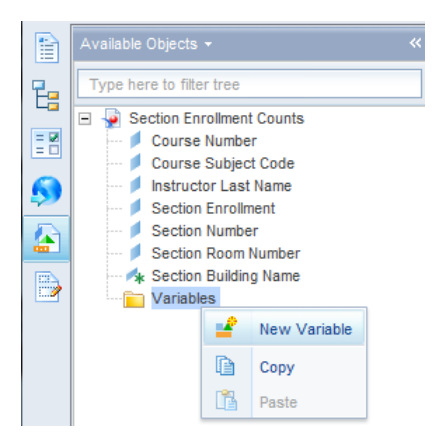

2. From the toolbars, select Data Access > Data Objects > New Variable.

| Report Element Format Data Access | Analysis Page Setup      |
|-----------------------------------|--------------------------|
| Data Providers Tools              | Data Objects             |
| 🔂 Change Source 🔹 🖾 Export Data 🔹 | 📑 New Variable 🔹 💋 Merge |

The Create Variable window is displayed.

| Create Variable | e                                                  |                     |                             | 3  |
|-----------------|----------------------------------------------------|---------------------|-----------------------------|----|
| Variable Defin  | ition                                              |                     |                             |    |
| Name:           |                                                    |                     |                             |    |
| Qualification:  | Dimension                                          |                     |                             | Ŧ  |
| Туре:           | string                                             |                     |                             |    |
| Formula —       |                                                    |                     |                             |    |
|                 |                                                    |                     |                             | 1  |
|                 |                                                    |                     |                             | ×  |
| E Section       | n Enrollment Counts 🔺                              | - fx GetLocalized   | = < <= >>= ><br>+ - / * ; ( | )  |
| E 😼 Section     | I Enrollment Counts  Irse Number Irse Subject Code | fx GetLocalized     | = < <= >> >> + - 1 * ; (    | )  |
| Inst            | ructor Last Name                                   | fx If<br>fx InitCap | Prompts                     | •  |
| Sec             | tion Room Number                                   | - fx IsDate         | After                       |    |
| 4               |                                                    |                     | Δnd                         | •  |
| Description     |                                                    |                     |                             |    |
| Section Enrol   | Iment<br>al of actual enrollment i                 | n a section.        |                             |    |
|                 |                                                    |                     |                             |    |
|                 |                                                    |                     |                             |    |
|                 |                                                    |                     | OK Canc                     | el |

- 3. Enter the name of the variable.
- 4. Select the Qualification for the variable. (Dimension, Detail, or Measure)
- 5. If you are creating a Detail, select the Associated Dimension by clicking the 🔜 button.

- 6. Enter the forumla for the variable in the **Formula box.** Use the **Available Objects**, **Functions**, and **Operators** lists to assist in writing the variable formula.
- 7. Click the 🗹 button to validate your formula.
- 8. Click **OK** to exit and save your variable.

#### Displaying a List of Values in the Variable Editor

If you are inserting values for a particular object into the variable formula, you can choose the values from the list of values:

1. Select the Object from the Available Objects list.

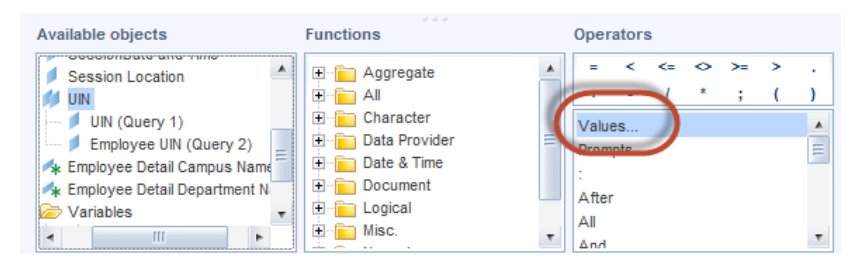

- 2. Double-click the Values option under Operators.
- 3. Select the value(s) to add to the formula and click OK

| List of Values |        |    | <b>⊘</b> × |
|----------------|--------|----|------------|
|                |        |    |            |
| UIN            |        |    |            |
| 650096105      |        |    | *          |
| 654100733      |        |    |            |
| 655497269      |        |    |            |
| 661983930      | -      |    |            |
| 671849870      |        |    |            |
| 671948354      |        |    |            |
| 672582543      |        |    | =          |
| 673080953      |        |    |            |
| 673948695      |        |    |            |
| 674429730      |        |    |            |
| 675011135      |        |    |            |
| 677131749      |        |    |            |
| 678868495      |        |    |            |
| 670301/83      |        |    | •          |
| Enter search p | attern |    | M -        |
|                |        | ОК | Cancel     |

## Grouping

Web Intelligence allows you to create Grouping variables to group your data. For example, you can create groups based on the number of students enrolled in a course, or categorize transactions.

1. From the Toolbars, select Analysis > Display > Group

| Report Element Format Data Access             | Analysis Page Setup            |
|-----------------------------------------------|--------------------------------|
| Filters Data Tracking                         | Display Conditional            |
| 🍸 Filter 🔻   🏭 Ranking 💌   📲 Input Controls 🔻 | Group •   = Break •   A Sort • |

(or right-click in the column to group, and select **Group** > **Manage Groups**)

- 2. Enter a name for the grouping variable (For example: "Enrollment Levels")
- 3. Select values to include in the first grouping.

| Group        | Nove to + Un  | group   |            |        | Ungrouped Value |
|--------------|---------------|---------|------------|--------|-----------------|
|              | Section Enr   | ollment |            | Groups | s:              |
| <b>0</b>     |               |         |            |        |                 |
| 1            |               |         |            |        |                 |
| 2            |               |         |            |        |                 |
| 3            |               |         |            |        |                 |
| 4            |               |         |            |        |                 |
| 5            |               |         |            |        |                 |
| 7            |               |         |            |        |                 |
| 9            |               |         |            |        |                 |
| 10           |               |         |            |        |                 |
| 11           |               |         |            |        |                 |
| 12           |               |         |            |        |                 |
| 13           |               |         |            |        |                 |
| 14           |               |         |            |        |                 |
| Type here to | filter values | æ       | All Groups |        | • 1 7           |

- 4. Click the Group button.
- 5. Enter a name for the new group and click **OK**.

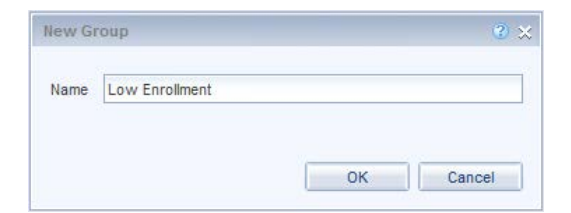

6. Repeat steps 3-5 until all groups have been created.

| lame Enrollment Levels     |                    |
|----------------------------|--------------------|
| Group Move to * Ungroup    | Ungrouped Values   |
| Section Enrollment         | Groups:            |
| 0                          | Low Enrollment     |
| 1                          | Low Enrollment     |
| 2                          | Low Enrollment     |
| 3                          | Low Enrollment     |
| 4                          | Low Enrollment     |
| 5                          | Low Enrollment     |
| 7                          | Average Enrollment |
| 9                          | Average Enrollment |
| 10                         | Average Enrollment |
| 11                         | Average Enrollment |
| 12                         | Average Enrollment |
| 13                         | Average Enrollment |
| 14                         | Average Enrollment |
| 17                         | High Enrollment    |
| 18                         | High Enrollment    |
| 21                         | High Enrollment    |
| Type here to filter values | All Groups 🔻 🅒 🗙   |

- 7. To manage ungroup values, click the **Ungrouped Values** button. There are two options for ungrouped values:
  - a. Check **Visible** to see the actual value.
  - b. Check **Automatically Group** to assign a group name for all ungrouped values. The default group name is "Other".

|                | Ungrou | uped Values 💌         |
|----------------|--------|-----------------------|
|                | - 7    | Visible               |
| Groups:        |        | A . I                 |
| Low Enrollment |        | Automatically grouped |
| Low Enrollment |        |                       |
|                |        |                       |

- 8. Click **Ok** to exit Manage Groups window.
- 9. The Grouping will be displayed in the Variable folder in the Available Objects list.

|          | Available Objects 🕶                                                                                                    | <i>∄</i> * 📽 × ✔ = | Enrollment Le | vels]         |               |              |                   |
|----------|----------------------------------------------------------------------------------------------------|--------------------|---------------|---------------|---------------|--------------|-------------------|
|          | Type here to filter tree  Section Enrolment Counts  Course Number  I Course Subject Code  Instructor Last Name  Section Enrolment |                    |               | Repo          | rt 1          |              |                   |
|          | Section Number<br>Section Room Number                                                                                             | Course Subje       | Section Num   | Instructor La | Section Build | Section Roor | Enrollment Levels |
| <b>2</b> | Errollment Levels                                                                                                    | COMM               | AA            | Aidman        |               |              | Low Enrollment    |
|          |                                                                                                    | COMM               | ALP           | Press         |               |              | Low Enrollment    |
|          |                                                                                                    | COMM               | ANV           | Valdivia      |               |              | Low Enrollment    |
|          |                                                                                                    | COMM               | BAW           | Williams      |               |              | Low Enrollment    |
|          |                                                                                                    | COMM               | CC            | Christians    |               |              | Low Enrollment    |
|          |                                                                                                    | COMM               | CRM           | McCarthy      |               |              | Low Enrollment    |

#### To manage an existing group:

- 1. Right-click in the grouped variable column.
- 2. Select Group > Manage Group

#### To manage a particular value:

- 1. Right-click on the value
- 2. Select Group
- 3. Select from options:
  - a. Move to Group
  - b. Ungroup
  - c. Rename Group

## **Merge** Dimension

Merge Dimension allows you to synchronize data from multiple data providers into one table. Objects with common data values are merged so the data from each data provider can be combined into a table.

#### Step 1: Sort Available Objects by Query

1. Select the Available Objects list in the left sidebar.

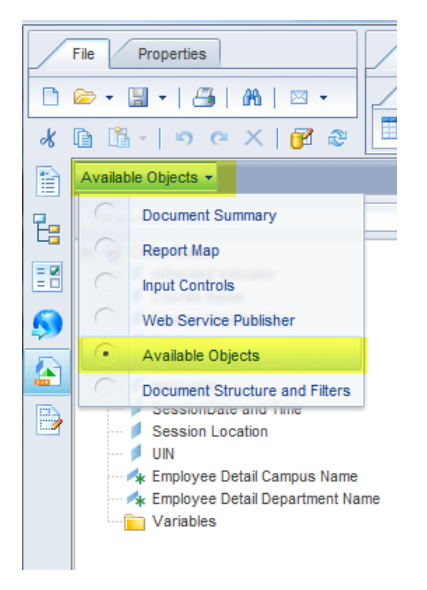

2. At the bottom of the Available Objects panel, select Arranged by: drop-down menu.

#### 3. Select Query

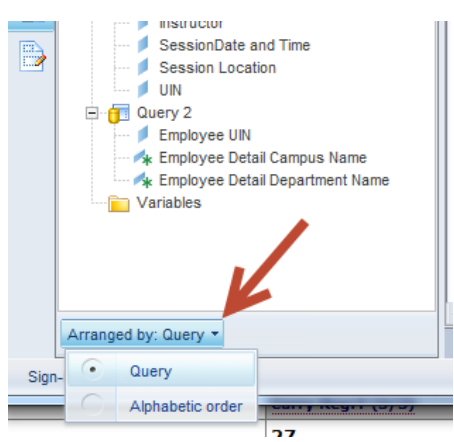

The Available Objects list will now be sorted by Query:

| Available Obj | ects <del>•</del>               | ~ |
|---------------|---------------------------------|---|
| Type here to  | o filter tree                   |   |
| 🖃 🚽 Class     | Roster                          |   |
| 🚊 - 🛅 Qu      | iery 1                          |   |
| M             | Attended Indicator              |   |
| 🔰             | Course Name                     |   |
| 🔰             | Course Session Key              |   |
| 🔰             | Employee                        |   |
| 🔰             | Instructor                      |   |
| 📁             | SessionDate and Time            |   |
| 🔰             | Session Location                |   |
| M             | UIN                             |   |
| 🚊 - 🛅 Qu      | iery 2                          |   |
| 🔰             | Employee UIN                    |   |
| 🖊             | Employee Detail Campus Name     |   |
| 🐴             | Employee Detail Department Name |   |
| 💼 Va          | riables                         |   |

## Step 2: Merge Dimension Objects

Dimension Objects from difference data sources can be merged in two ways:

#### Using the Right-click Menu

- 1. In the Available Objects menu, select the first object to merge.
- 2. Hold down the CTRL key, and select the second object to merge. The object will most likely be grayed out, but you will still be able to select it.
- 3. Right-click on that object, and select Merge

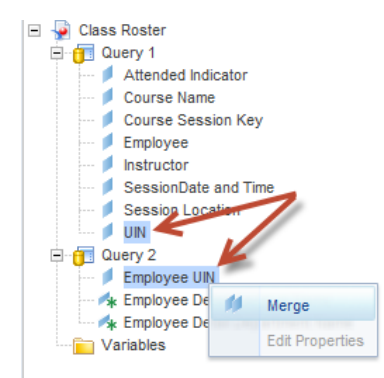

The new Merged Dimension will be displayed in the Merged Dimension folder:

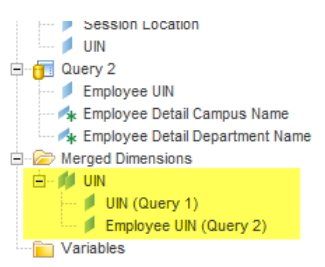

#### Using the Data Access Toolbar

- 1. Select the Data Access toolbar tab.
- 2. In the Data Objects tab, select Merge.

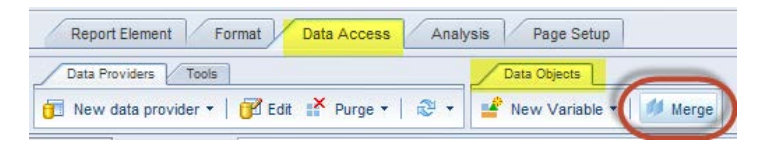

- 3. Select the first object to merge.
- 4. Hold down the **CRTL** key, and then select the second object to merge.

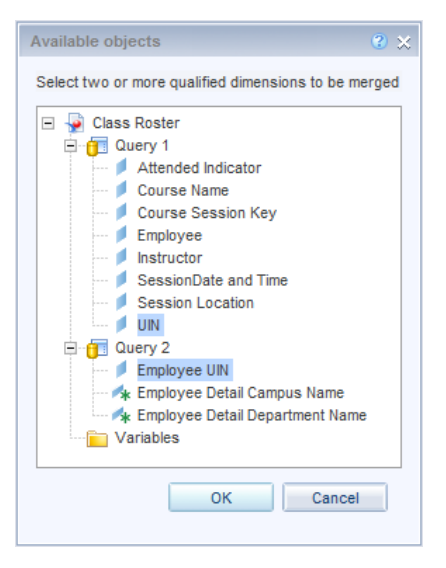

5. Click OK

The new Merged Dimension will be displayed in the Merged Dimension folder:

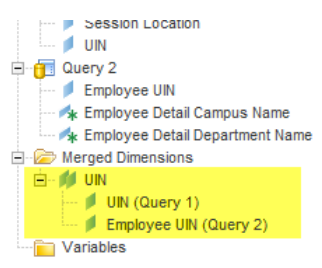

## Step 3: Create Variables for Objects to be Displayed with Other Data Source

Business Objects has a rule that only objects from a single data source may be displayed together in a table (or block) of data. In order to join objects from multiple data sources into the same block of data, you must build Varaiables for each object, and those variables must be created as Details of the Merged Dimension.

1. In the Available Objects listing, right-click on the Variables folder

#### 2. Select Create New Variable

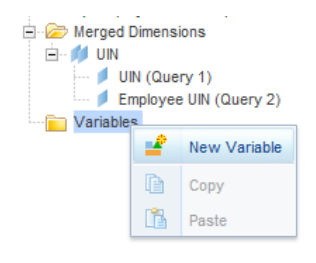

**Note:** You may also select the **Data Access** toolbar tab, then select **New Variable** from the Data Objects menu.

3. Enter a name for the variable. You must use a distinct name. It cannot be the same as any of the objects in your query.

| Create Variable | e      | 3 3 |
|-----------------|--------|-----|
| Variable Defin  | nition |     |
| Name:           | Campus |     |

- 4. From the Qualifications drop-down menu, select Detail
- 5. Select the 🛄 button to the right of the Associated Dimension field.

| Variable Definition   |          |          |
|-----------------------|----------|----------|
| Name:                 | Campus   |          |
| Qualification:        | 🍂 Detail | $\frown$ |
| Associated dimension: | UIN      |          |
| Туре:                 | unknown  | 9        |

6. Change the **Arranged by:** option to **Query** 

7. Select the Merged Dimension object from the list of available objects.

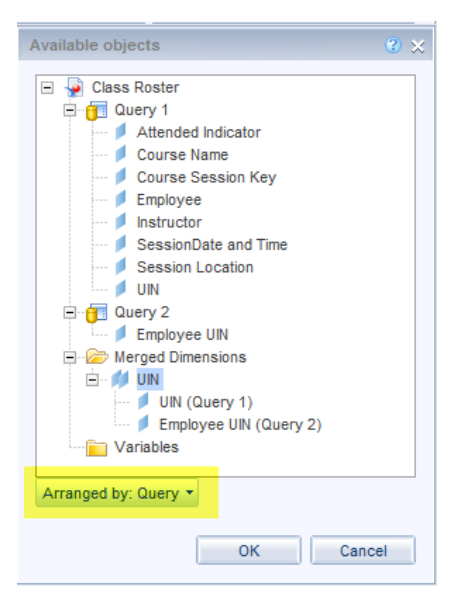

- 8. Click OK
- 9. Double-click the desired object from the Available Objects list in the variable window. The formula **=[object name]** will be populated in the Formula box.

| Type:<br>Formula<br>=[Employee Detail Ca                                                                   | unknown<br>mpus Name]            |                                                                                                    |
|----------------------------------------------------------------------------------------------------|----------------------------------|----------------------------------------------------------------------------------------------------|
| Available objects  Session Locatio UIN  Curry 2  Employee UIN  Employee Detail  Merged Dimensions UIN  III | Campus Name                      | Functions Aggregate Aggregate All Character Character Data Provider Character Characte |
| Employee Detail Camp<br>Name of campus of the e                                                            | ous Name<br>employee's primary j | job.                                                                                                    |

10. Click **OK** 

The new detail variable has been created and added to the Variables folder.

11. Drag and Drop the variable into the desired location in the Data Block.

| 🖻 📨 Merged Dimensions                           | 0 |          |                      |                |                                          |
|-------------------------------------------------|---|----------|----------------------|----------------|------------------------------------------|
| UIN                                             | # | Attended | Employee             | UIN            | Campus                                   |
| Employee UIN (Query 2)     Variables     Campus | 1 | No       | Adams, Stephanie J   | 677214780      | University Administration                |
| • • • • • • • • • • • • • • • • • • •           | 2 | No       | Bodine, Amanda       | 052744034      | niversity Administration                 |
|                                                 | 3 | No       | Curry, Patricia Ann  | 673050632      | 🐟 =[Campus]<br>University Administration |
|                                                 | 4 | No       | Miller, Colleen Rose | 6/50/53/10/367 | University Administration                |
|                                                 | 5 | No       | Myers, Jerry D       | 000045300      | University Administration                |
|                                                 |   |          |                      |                |                                          |

## **Report Formatting**

#### Viewing the Print Preview (Page View)

To see what your document will look like when printed, change the view mode to Page Mode:

- 1. Select the Page Setup tab
- 2. Select the **Display** sub-tab.
- 3. Click the 🖻 Page button.

| Data Acces | s Analysis Page Setup | Reading                          | Design - Data |
|------------|-----------------------|----------------------------------|---------------|
| Report     | Page Header Footer    | Scale To Page Margins Display    |               |
| B≱ (       | A Portrait - A4       | Quick Display Max: 100 😫 Rows 20 | Columns       |

## Scaling (Fit to Page)

If your report has many columns, you can use the Scale to Page feature to easily fit your report to one page width.

- 1. Select the **Page Setup** tab.
- 2. Select the Scale to Page sub-tab.
- 3. Use the Width or Height drop-down menus to select the desired scale.

| Report Element Format Data Access | Analysis Page Setup |                                      | Reading     |
|-----------------------------------|---------------------|--------------------------------------|-------------|
| Report Rename Report Move Report  | Page Header Footer  | Scale To Page Margins Display        |             |
| 🗎 Add Report 🗎 Duplicate Report 🙀 | A Portrait - A4     | Width: 1 pages 🔻 Height: Automatic 🔻 | ale: 100% 🔻 |

## Changing Page Margins

- 1. Select the Page Setup tab.
- 2. Select the Margins tab.

3. Use the 🖆 to adjust each of the four margin settings.

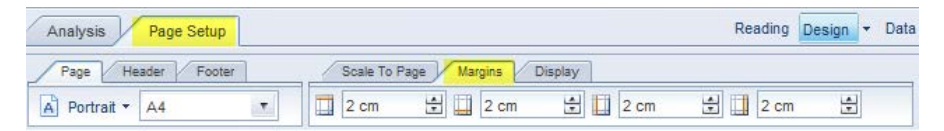

#### Note:

You can also find report formatting options if you right click on any white-space on your report, then select **Format Report**.

#### Wrapping Text

- 1. Select the desired cell for Wrap Text. To wrap text in multiple cells, hold down the CRTL key while selecting cells.
- 2. Select the Format tab, then the Alignment sub-tab.
- 3. Click the **Wrap text** button.

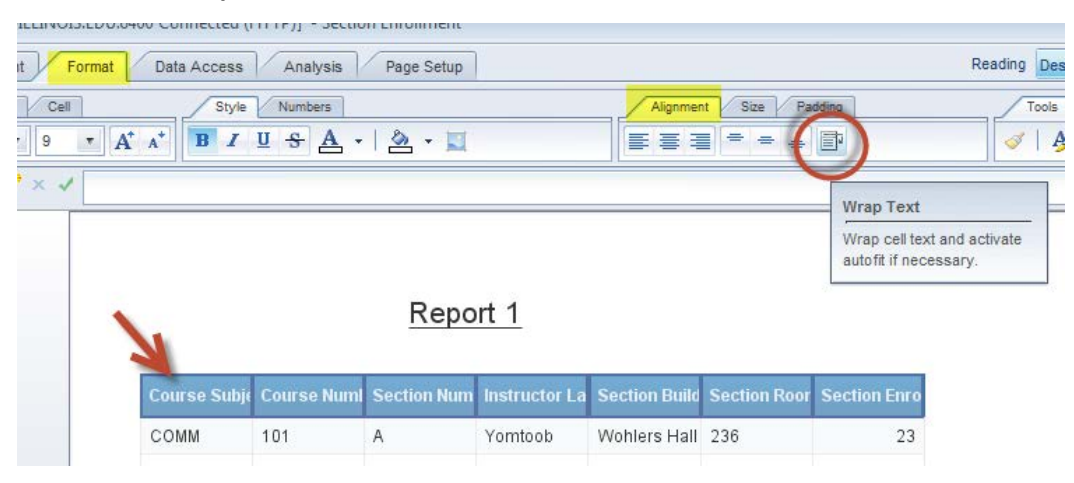

#### Changing Row Height and Column Width

1. To adjust the column width, double-click on the right border of the column, or drag the border to the desired width.

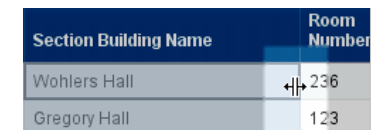

2. To adjust row height, double-click on the bottom border, or drag the border to the desired row height.

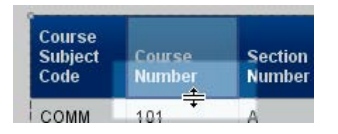

#### Rearranging Columns

- 1. Click your mouse anywhere in the column that you would like to move.
- 2. Drag and drop the column to the desired location.
- 3. Use the blue rectangle to determine the new column location.

| 23  | Dropping over the center of the cell will swap the location of the two columns                   |
|-----|--------------------------------------------------------------------------------------------------|
| 123 | Dropping along the left border will insert column to the left of currently selected column.      |
| 123 | Dropping along the right border will insert column to the right of currently<br>selected column. |

## Deleting a Column

If you no longer want a column displayed in a table, you can delete it:

1. Select the column to be removed.

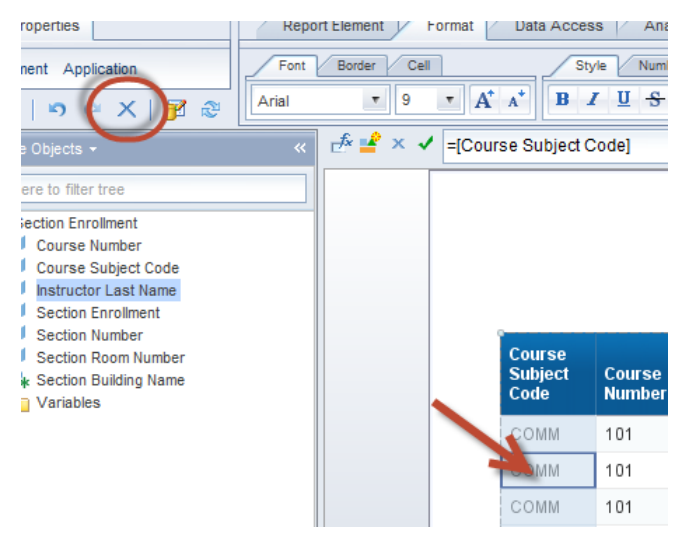

2. Click the Delete button (or right-click and select Delete)

#### Format Numbers

You can change how numeric values in certain cells or columns are displayed. By default, number formats are defined for the objects in the universe. Use Format Number to select another predefined format, or to create a custom format for numbers in your report.

1. Right-click in the column or cell that contains the number values to reformat.

#### 2. Select Format Number

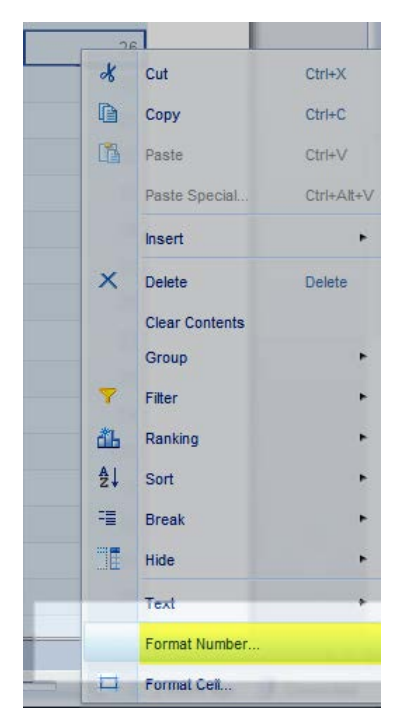

- 3. Select the type of number to be formatted (Number, Currency, Date/Time, etc.)
- 4. Select a predefined format, or click **Custom** to create a custom format.

| Format Number                                                                 |                                                                                                    | <b>?</b> × |
|-------------------------------------------------------------------------------|----------------------------------------------------------------------------------------------------|------------|
| Default<br>Number<br>Currency<br>Date/Time<br>Boolean<br>Percentage<br>Custom | Sample<br>1,234.57; -1,234.57<br>1.234567E3; -1.234567E3<br>1235; -1235<br>1235; (1235)<br>1234.57; -1234.57<br>1,235; -1,235 |            |
| Custom                                                                        |                                                                                                    |            |
|                                                                               | OK Cancel Appl                                                                                                    | y          |

5. Click OK

## Editing the Report Title

1. Double-click in the Report 1 cell.

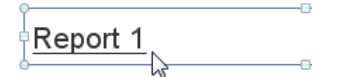

2. Enter a new name in the formula editor box

| G |                     |   |     |
|---|---------------------|---|-----|
| 6 | Section Enrollments | 1 | ×₫× |
| ¢ | L.                  |   |     |

3. Click the Validate ✓ checkmark

| Sec | ction Enrollment                                                                         |
|-----|------------------------------------------------------------------------------------------|
| Γ   | <b>Note:</b><br>If you rename the report tab, the report title will be updated to match. |

# **Conditional Formatting**

You can set up conditions that will automatically format the data in your Web Intelligence documents to alert you to when values value fall below or above specific thresholds, or when certain strings appear.

- 1. Select the Analysis tab
- 2. Select the Conditional subtab
- 3. Click New Rule to create a new conditional formatting rule

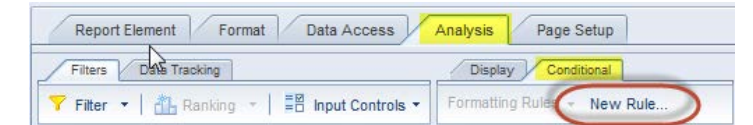

- 4. Enter a name for the rule in the Name box
- 5. In the Filtered Object or Cell field, click the 📃 button
- 6. Select the desired object for the conditional formatting rule
- 7. Click Select an Object or a Variable

| Filtered object or cell | Operator |     | Op    | erands                                                                                                    |
|-------------------------|----------|-----|-------|----------------------------------------------------------------------------------------------------|
| Cell contents           | Equal    |     | • T)  | /pe a value                                                                                                    |
| the above is true, then | display: |     |       | Available objects                                                                                                    |
| Cell contents           |          | Fo  | ormat | Section Enrollment Course Number Course Subject Code Instructor Last Name Section Number Section Number Section Number Section Number Section Sudding Name |
|                         | COMM     | 320 | A     | Variables                                                                                                    |
|                         | COMM     | 320 | AI    |                                                                                                    |
|                         | COMM     | 320 | AI    |                                                                                                    |
|                         | COMM     | 322 | S/    |                                                                                                    |
|                         | COMM     | 331 | N     |                                                                                                    |
|                         | COMM     | 351 | Е     | Arranged by: Alphabetic order -                                                                                                    |
|                         | COMM     | 356 | А     | OK Cancel                                                                                                    |
|                         | COMM     | 356 | в     |                                                                                                    |

8. Select the object or variable from the list of Available objects and click OK

- 9. Select an operator from the Operator drop-down list.
- 10. Type a value in the Operand field, or click the 📃 button to select a value from the list of values.

| Filtered object or cell |      | Operator | Operands |   |
|-------------------------|------|----------|----------|---|
| Section Enrollment      | 1000 | Less     | 10       | X |

11. Click the Format button to change the way you want the values to be formatted if the condition is true. (Default will be to display value in red text)

| Display E            | Backgrour           | nd Image                                                    |              |       |           |
|----------------------|---------------------|-------------------------------------------------------------|--------------|-------|-----------|
| Background<br>Border | Color :<br>Pattern: | <ul> <li>No color</li> <li>Default</li> <li>None</li> </ul> | <u>ه</u> ب   |       |           |
|                      |                     | Skin                                                        |              |       | Ŧ         |
|                      |                     | O Image from address:                                       |              |       | ] ✓ × ⊵⁵× |
|                      |                     | O Image from file:                                          | Browse       |       |           |
|                      |                     | Display:<br>Position:                                       | Left         | • Тор | Ť         |
| F                    | review              |                                                             |              |       |           |
|                      |                     | с                                                           | ell contents |       |           |
|                      |                     |                                                             |              |       |           |

- To change the font and font style for text, click the Text menu
- To add a highlight or background color to the cell, click the **Background** menu
- To add a border to the cell, click the **Border** menu.

#### 12. Click **OK**

- 13. To add another conditional rule, click the 🖶 Add... button.
- 14. When all rules have been created, click OK

#### Applying the Formatting Rule to a Table:

- 1. Select the column that the rule will apply to
- 2. On the Analysis > Conditional menu, select Formatting Rules drop-down menu
- 3. Check the rule you would like to apply to the column.

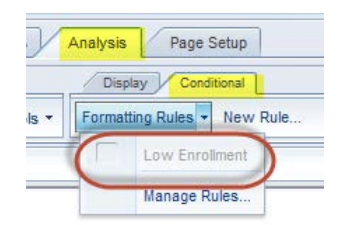

| Name | Section<br>Room<br>Number | Section<br>Enrollment |
|------|---------------------------|-----------------------|
|      |                           | 3                     |
|      |                           | 0                     |
| Hall | 336                       | 11                    |
|      |                           | 0                     |
|      |                           | 2                     |
|      |                           | 0                     |
|      |                           | 1                     |
|      |                           | 1                     |
| Hall | 123                       | 21                    |
| Hall | 123                       | 17                    |
|      |                           | 0                     |
|      |                           |                       |

Example: Format all sections with an enrollment less than 10